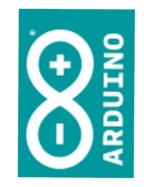

### Workshop Arduino

Prof. Simão

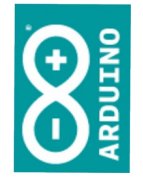

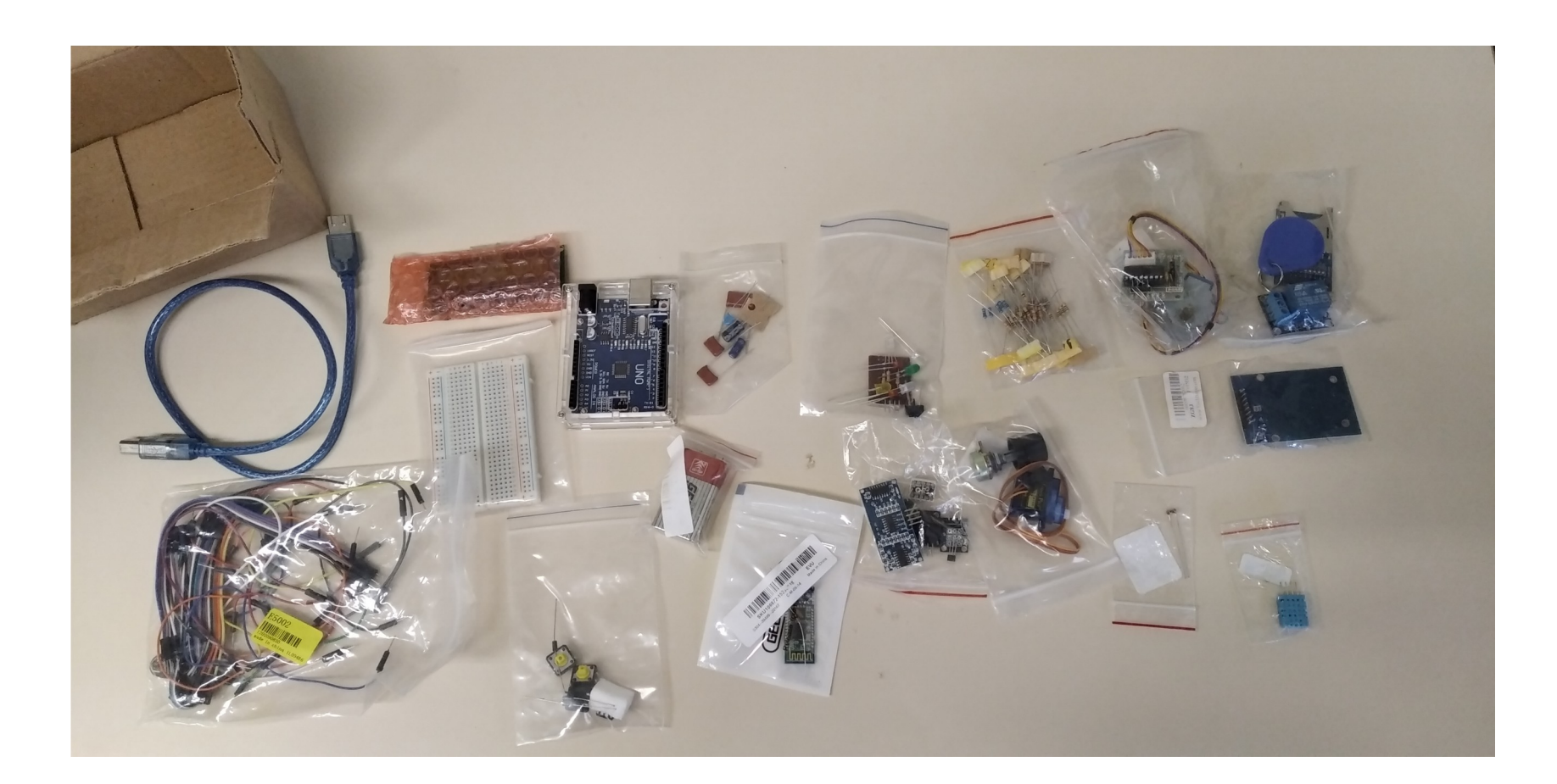

### Números

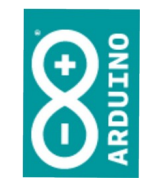

- Conforme a aplicação, talvez seja necessário trabalhar com números em bases diferentes da decimal
- O pequeno programa a seguir exibe um conjunto de números em diferentes bases de numeração

```
lint numero;
 3void setup() {
 4 Serial.begin(9600);
 5
 6 }
 8 void loop() {
 9
10 for (numero = 0; numero < 33; numero++) {
11
    Serial.print(numero, DEC);
12
    Serial.print("\t");
13
    Serial.print(numero, BIN);
14
    Serial.print("\t");
    Serial.println(numero, HEX);
15
16
    delay(500);
17 }
18 while(1){
19
20 }
21 }
```

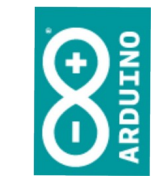

```
Para ver o
resultado da
execução, clique
Ferramentas /
Monitor Serial – e,
SE precisar, ajuste
a velocidade de
comunicação para
9600 bps
```

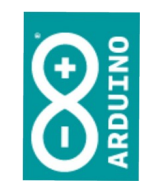

### EXPERIMENTOS

## Monitor serial

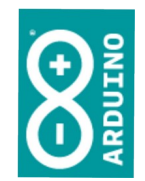

- O monitor serial é um programa de comunicação serial, capaz de receber e enviar comandos.
- Vamos experimentar

TI Aplicada

000010 1000011 0000

000001010000101000000000

0100000 1100110

### 4 leds, 4 resistores

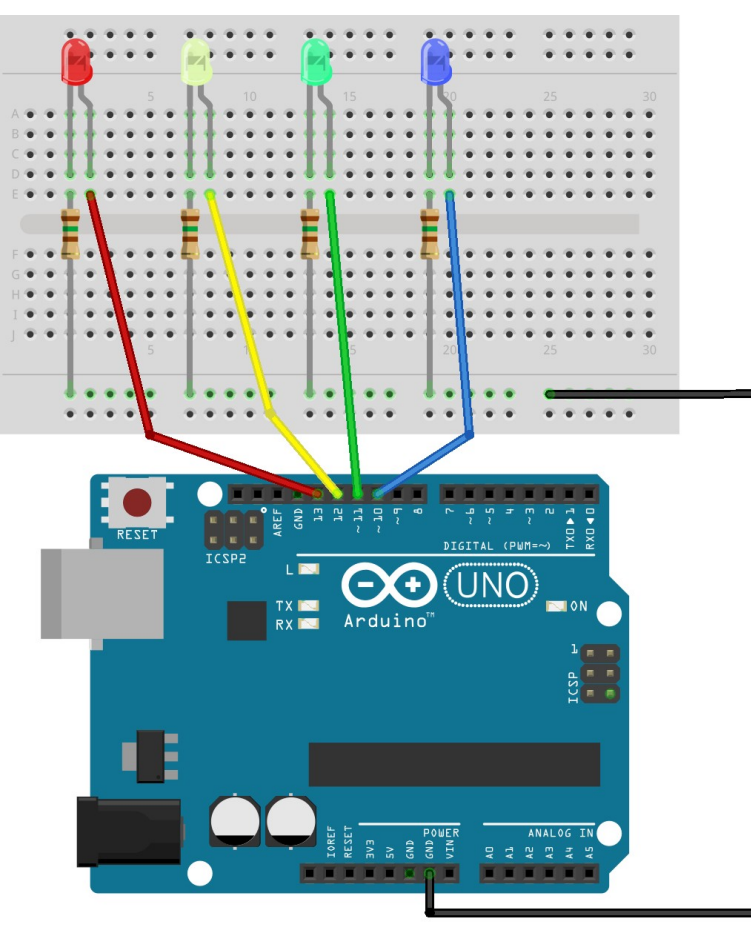

fritzing

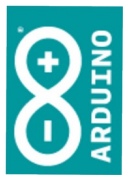

```
void loop(){
  if (Serial.available())
    switch(Serial.read())
    case 't':
      digitalWrite(ledAmarelo, 0);
      digitalWrite(ledVermelho, 0);
      digitalWrite(ledVerde, 0);
      digitalWrite(ledAzul, 0);
      Serial.println("Todos apagados");
      break:
    case 'T':
      digitalWrite(ledAmarelo, 1);
      digitalWrite(ledVermelho, 1);
      digitalWrite(ledVerde, 1);
      digitalWrite(ledAzul, 1);
      Serial.println("Todos acesos");
      break;
```

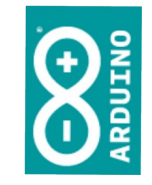

```
Use o monitor
serial para
interagir com seu
circuito (os
comandos
poderiam também
vir via Bluetooth
ou outra conexão).
```

Tl Aplicada

simao@ufpr.br - 2022

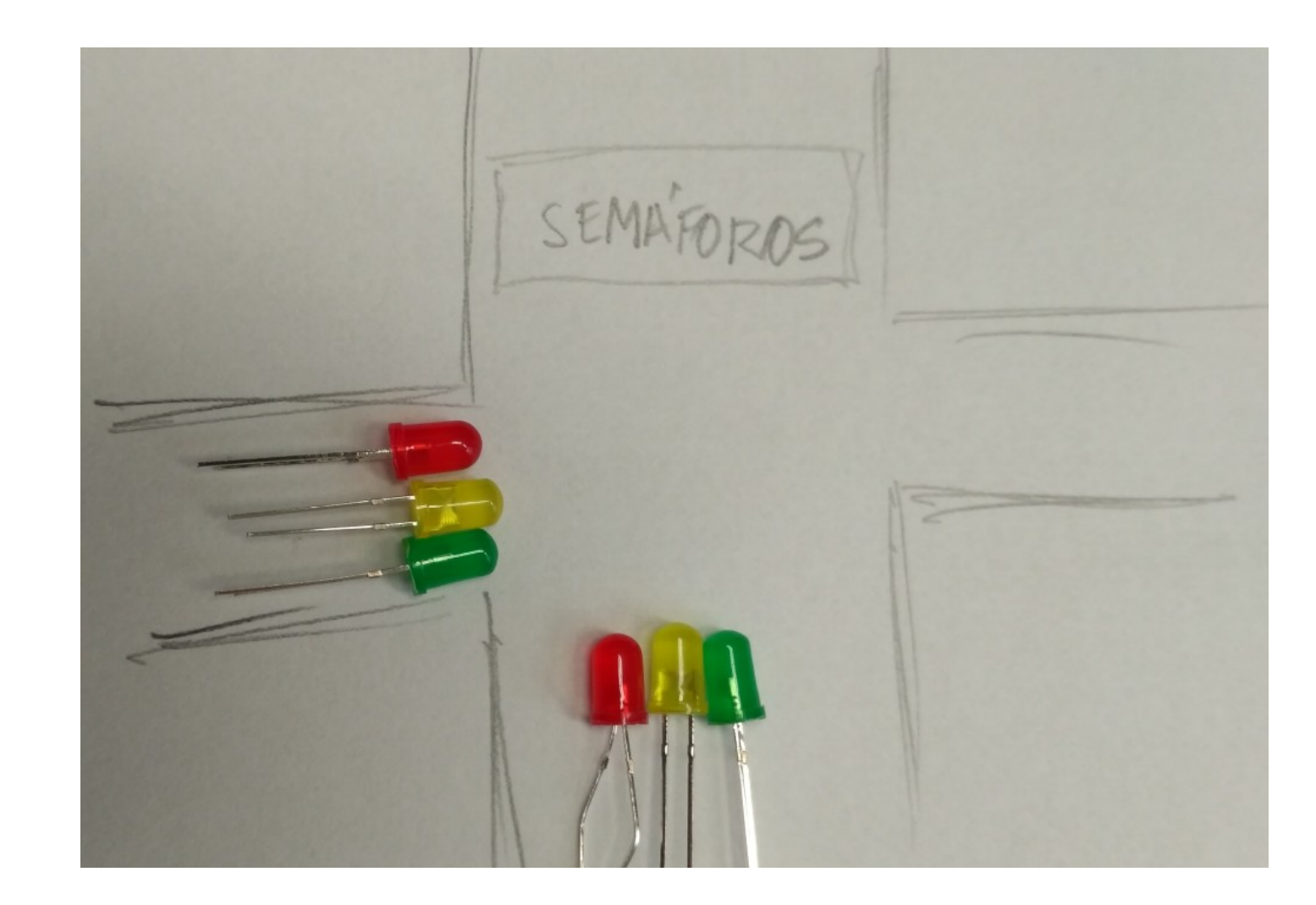

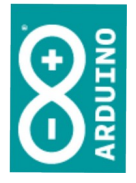

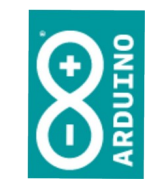

- Baseado em seus experimentos anteriores, crie um semáforo contendo 6 leds, nas cores usuais de um semáforo.
  - Quando o led vermelho de um estiver aceso o led verde o outro estará aceso
  - Uma variação é colocar um temporizador para que os pedestres atravessem, antes que o segundo sinal abra, após o primeiro fechar

### O que você precisará?

- Arduino configurado na IDE
- Uma placa de experimentação e fios
- 6 leds, sendo 2 vermelhos, 2 verdes e 2 amarelos
- 6 resistores para limitar corrente/ tensão, conforme já visto

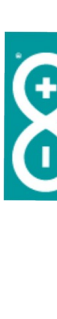

### Sequência

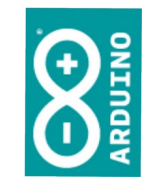

- Desligue o cabo USB
- Ligue os componentes na placa
- Conecte os fios à placa do Arduino; anote as portas digitais utilizadas para cada led
- Elabore o código, lembrando de declarar as portas como saída no setup() e depois escrevendo níveis LOW ou HIGH em cada porta dentro do loop()

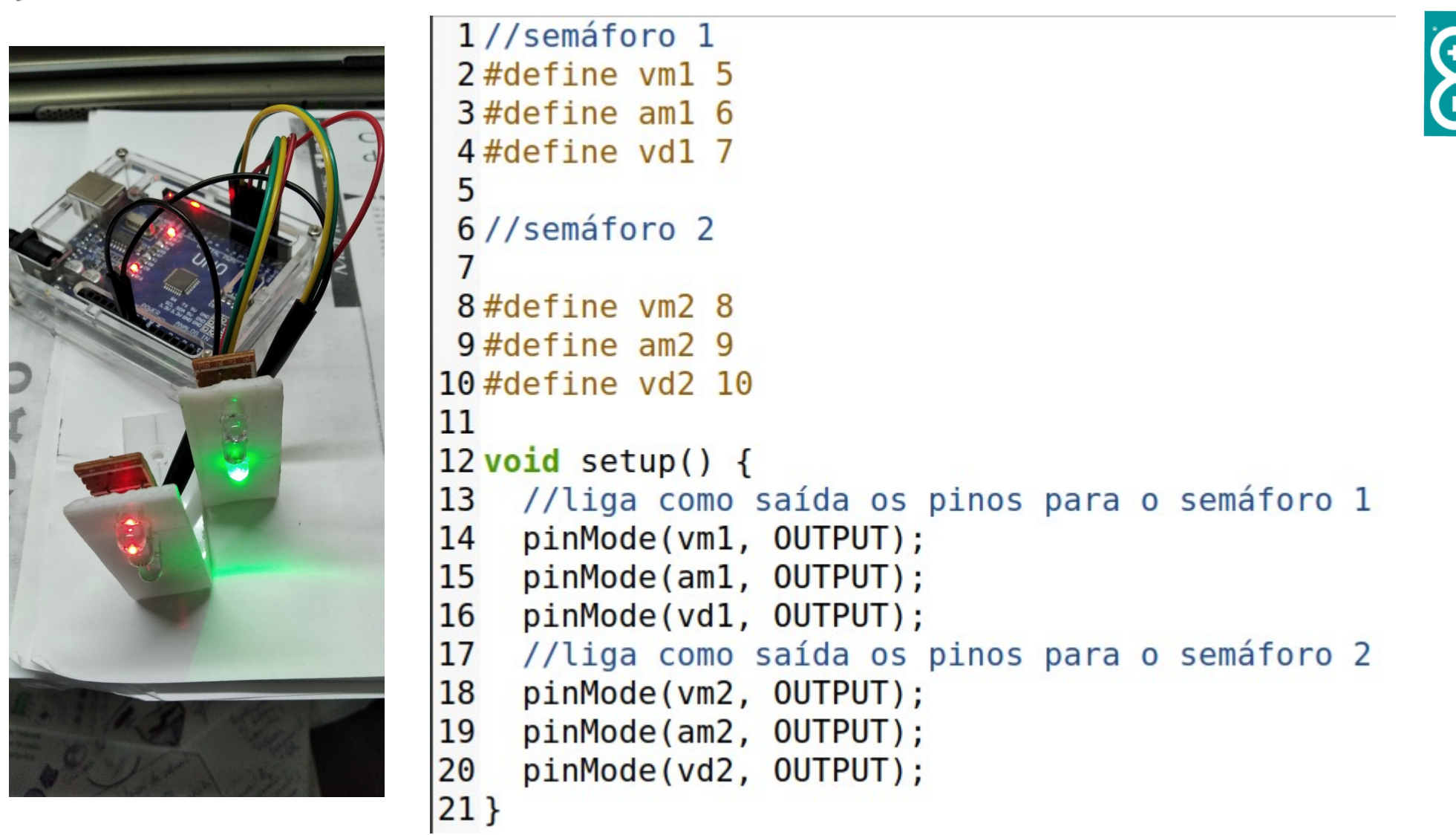

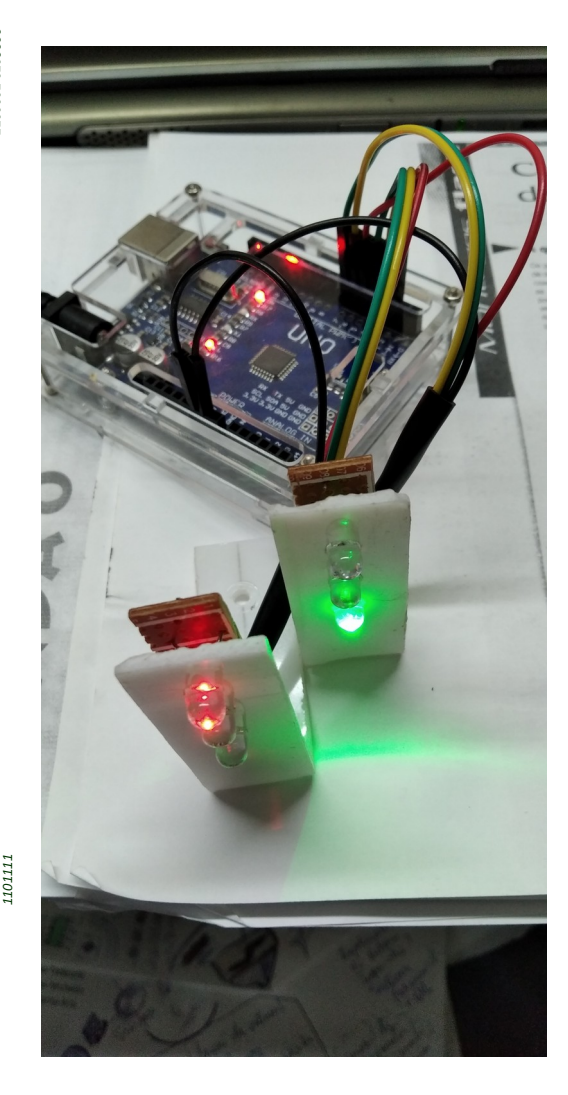

```
23 void loop() {
24
    // semáforos 1 e 2 vermelhos, pedestre atravessando
25
    digitalWrite(vm1, HIGH);
26
    digitalWrite(vm2, HIGH);
27
    delay(1000);
28
    //abre o semáfor 1, semáforo 2 fechado
29
    digitalWrite(vm1, LOW);
30
    digitalWrite(vd1, HIGH);
31
    delay(1000);
32
    //prepara para fechar o semáforo 1
33
    digitalWrite(vd1, LOW);
34
    digitalWrite(am1, HIGH);
35
    delay(1000);
36
    digitalWrite(am1, LOW);
37
    //fecha o semáforo 1 e abre o 2
38
    digitalWrite(vm1, HIGH);
39
    digitalWrite(vm2, LOW);
40
    digitalWrite(vd2, HIGH);
41
    delay(1000);
42
    //prepara para fechar o semáforo 2
43
    digitalWrite(vd2, LOW);
44
    digitalWrite(am2, HIGH);
45
    delay(1000);
46
    digitalWrite(am2, LOW);
47 }
```

simao@ufpr.br - 2022

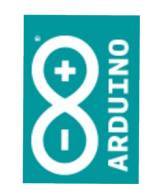

### Como ficou sua ligação?

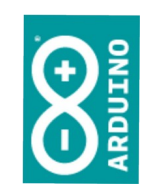

### Documente!

### Use o Fritzing!

### TI Aplicada

|                                         |                |                             |                |        | Untitled Sk      | etch.fzz - Fri       | tzing - [V        | isão Protob  | oard] |          |         |              | _        |    |
|-----------------------------------------|----------------|-----------------------------|----------------|--------|------------------|----------------------|-------------------|--------------|-------|----------|---------|--------------|----------|----|
| <u>\</u> rquivo                         | <u>E</u> ditar | <u>C</u> omponente          | <u>V</u> isāo  | Janela | <u>R</u> oteamen | to <u>Aj</u> uda     |                   |              |       |          |         |              |          |    |
| <b>f</b> Welcome                        |                | 📖 Protoboard                |                |        | emático          |                      |                   | < > Cód      | igo   |          | Con     | nponentes    |          | ₽  |
|                                         |                |                             |                |        |                  |                      |                   |              | 0     |          | Q       | Core Parts   |          |    |
|                                         |                |                             |                |        |                  |                      |                   |              |       |          | CORE    | Básico       |          |    |
|                                         |                |                             |                |        |                  |                      |                   |              |       |          | MINE    | բու 🗛        |          | MM |
| ::                                      |                |                             |                |        |                  |                      |                   |              |       |          | œ       |              | R 🔜      | ,0 |
| -                                       | un.            | 15                          | 8              | 52     | 26 S             | 40                   | 54                | 5            | 12    | 8        | 4       | Entrada      |          |    |
|                                         |                |                             |                |        |                  |                      |                   |              |       |          |         |              | <u> </u> |    |
|                                         |                |                             | ••••           |        |                  |                      |                   |              |       |          | seeed   |              |          |    |
|                                         | • • • • •      | • • • • • • • • • •         | • • • • •      |        |                  | • • • • • • •        | • • • • • •       |              |       | • • • •  | (inters |              | - 0      |    |
|                                         |                |                             |                |        |                  |                      |                   |              |       |          |         | (n) 🔪 (      | •        |    |
|                                         |                |                             | ••••           |        |                  | •••••                | •••••             |              |       |          | Pro     | priedades    |          | c  |
| < • • • • • • • • • • • • • • • • • • • | • • • • •<br>• | 5 15<br>• • • • • • • • • • | * * * * *<br>R | N .    | 8 8              | • • • • • • • •<br>9 | 4<br>• • • • • •  | 8            | 8 8   | 8        | Bre     | adboard1     |          |    |
|                                         |                |                             |                |        |                  |                      |                   |              |       | ::       | Bread   | :<br>iboard1 | v. 4     |    |
| C. 91                                   | 0              |                             |                |        |                  |                      |                   |              |       |          | Place   | ment         |          |    |
| Trit                                    | zາກດ           | ]                           |                |        |                  |                      |                   |              |       |          | locati  | on -0.052 +  | 0.000 *  | in |
|                                         |                |                             |                |        |                  |                      |                   |              |       |          | rotati  | on 0.0 +     | degrees  |    |
|                                         | (A             | 2                           |                |        | Não eviete       | na li ana ña a v     |                   |              |       | ×00      |         | Bloquea      | do       |    |
|                                         | Ċ,             |                             |                |        | Nao existe       | ni ligações p        | ara rotea         |              |       |          | Prop    | riedades     |          |    |
| dicnota                                 | Girar          | Inverter                    |                |        |                  |                      |                   |              |       | compthat | famíl   | a breadboard | đ        |    |
| onto                                    |                |                             |                |        |                  |                      | (x,y)=(-0.170, -0 | .517) in 137 | % O — | $\oplus$ | tama    | nho full+    |          | Ŧ  |

# Na aba de componentes digite UNO. Selecione a placa e arraste para o desenho (use CTRL + '-') para ajustar o tamanho na tela.

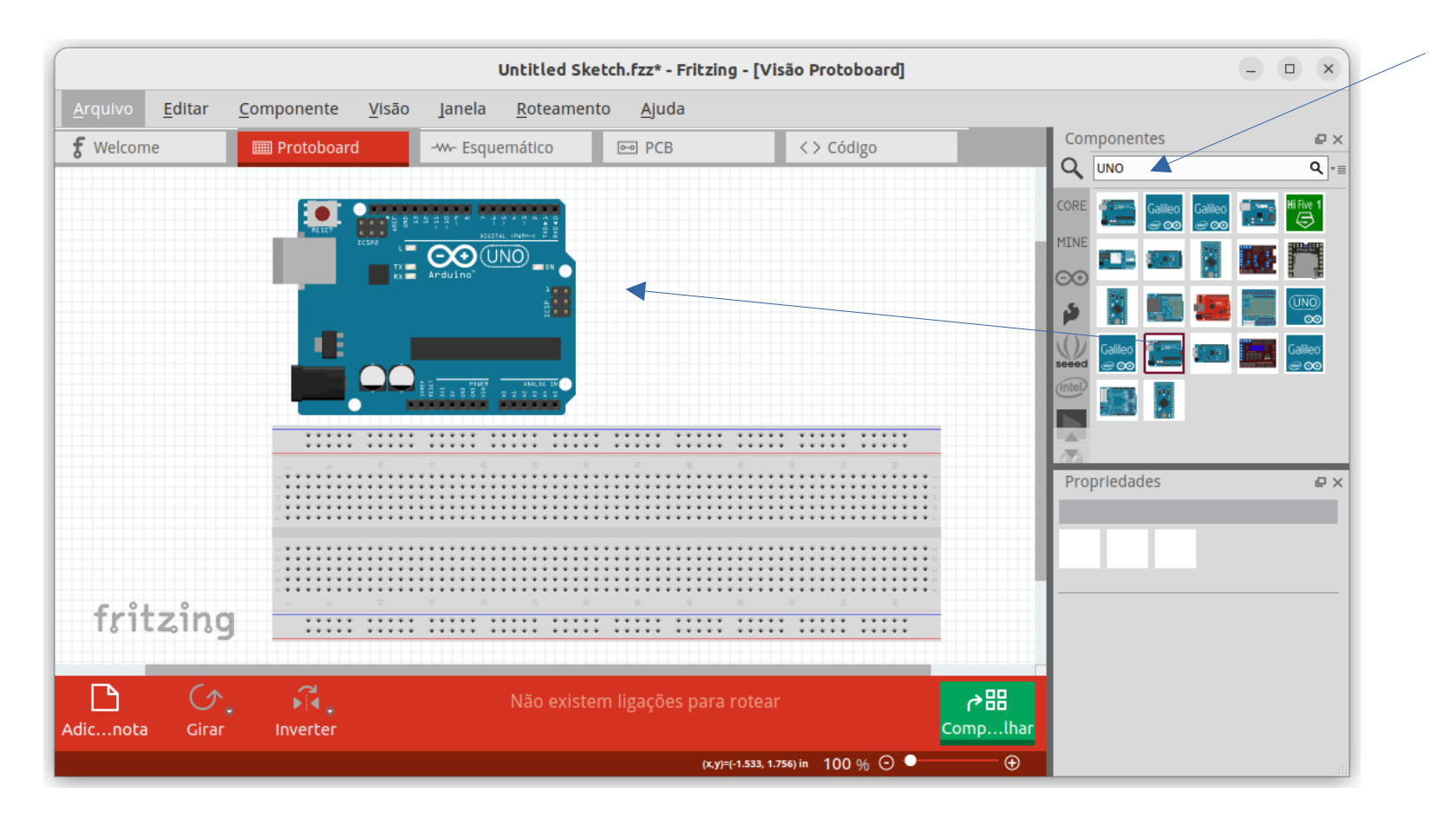

# Clique sobre o pino 5V na placa do Arduino e arraste até a barra positiva. O Fritzing vai indicar a ligação com um fio.

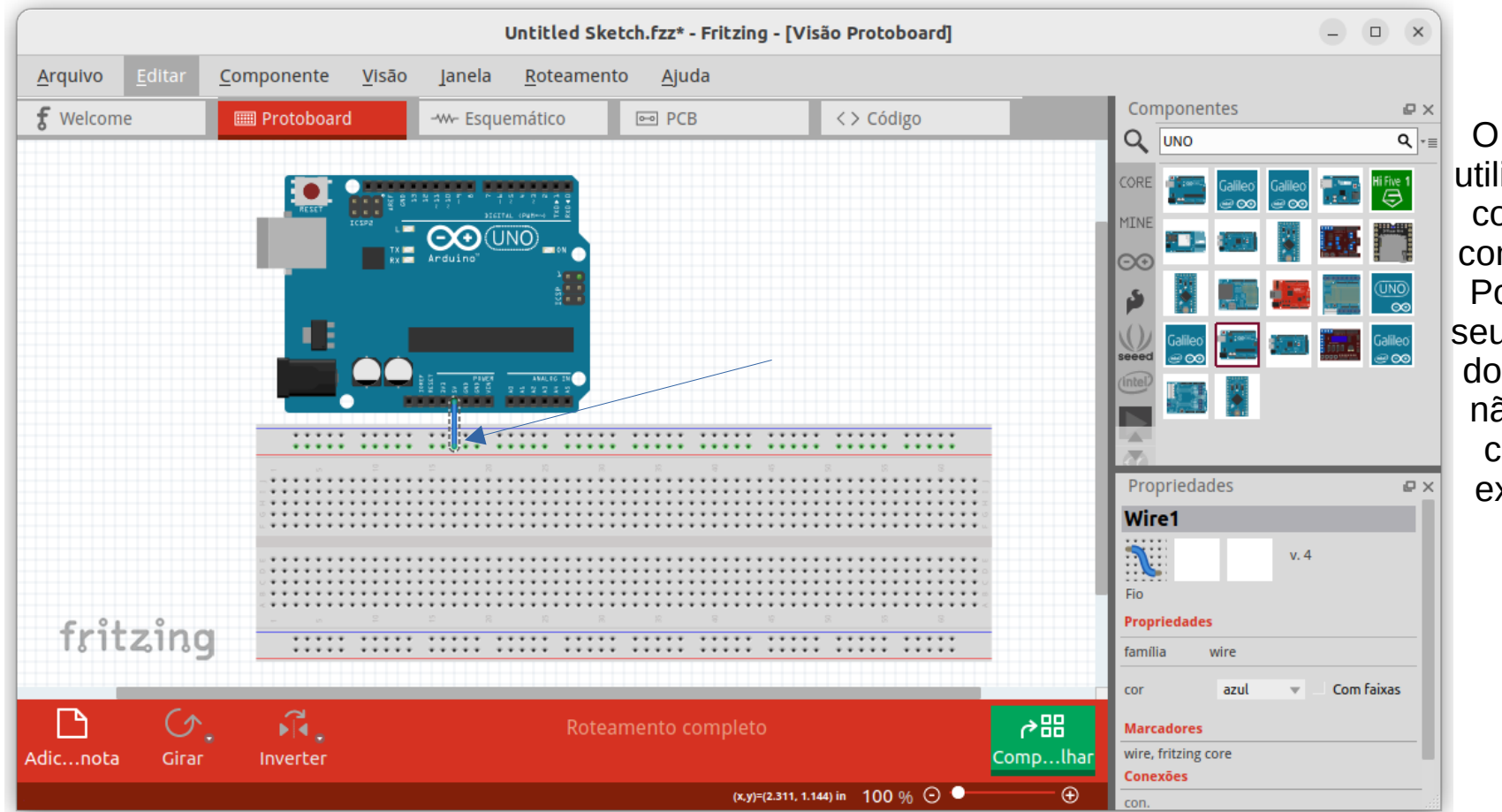

O programa utiliza a última cor utilizada como padrão. Portanto, no seu caso a cor do fio poderá não ser azul como a do exemplo ao lado.

TI Aplicada

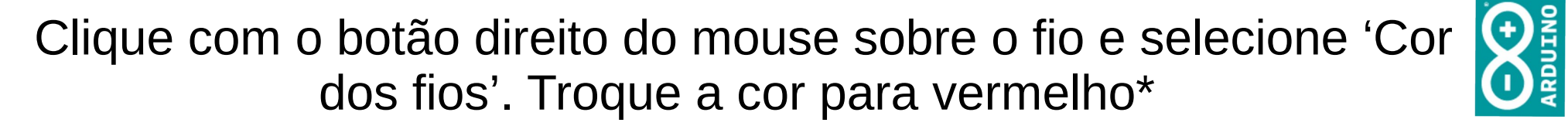

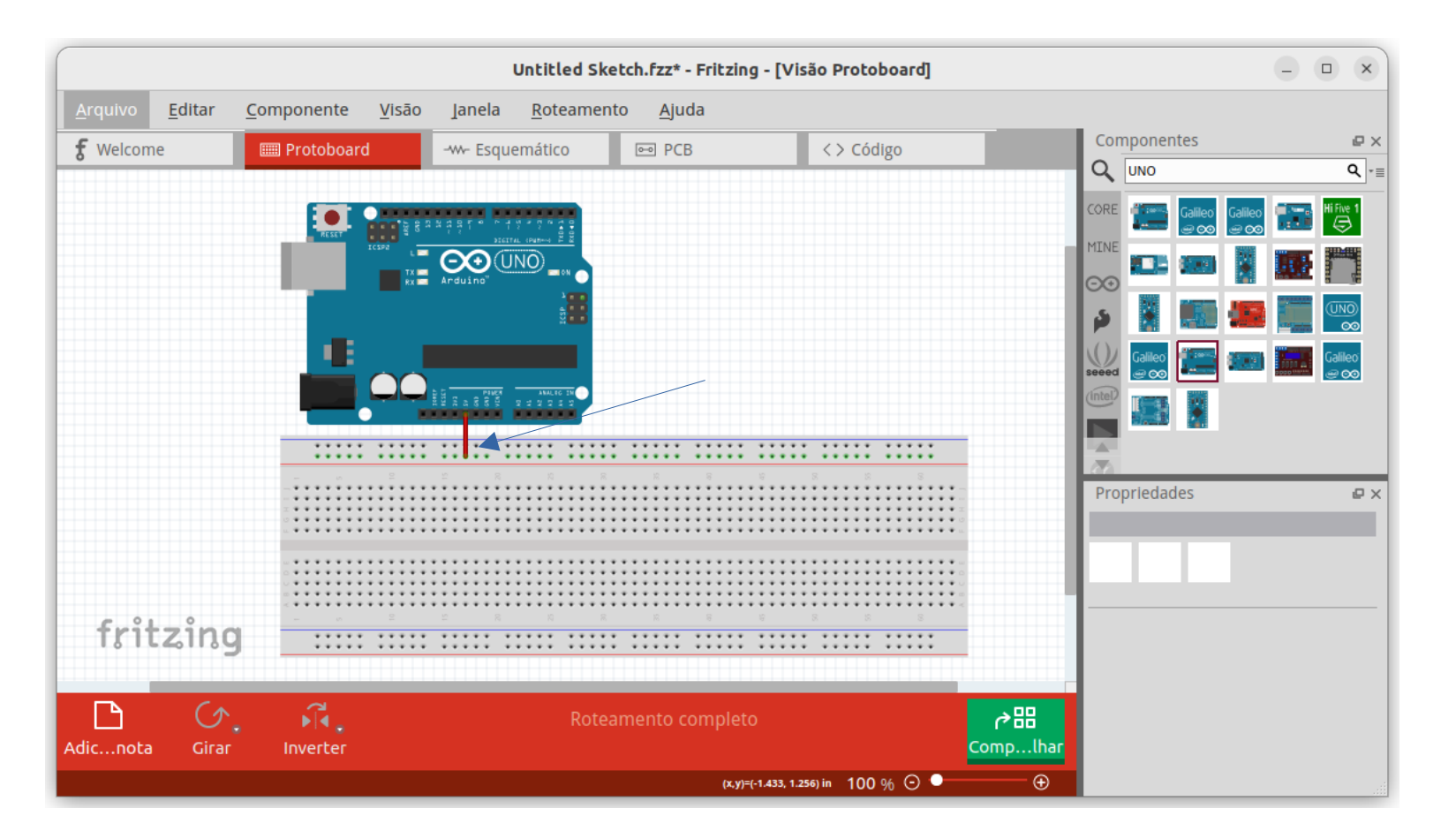

\* no caso de a cor do fio não ser esta

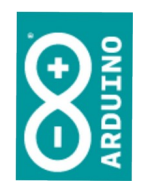

# Na aba de componentes, digite LED, selecione-o e arraste-o para o *protoboard*.

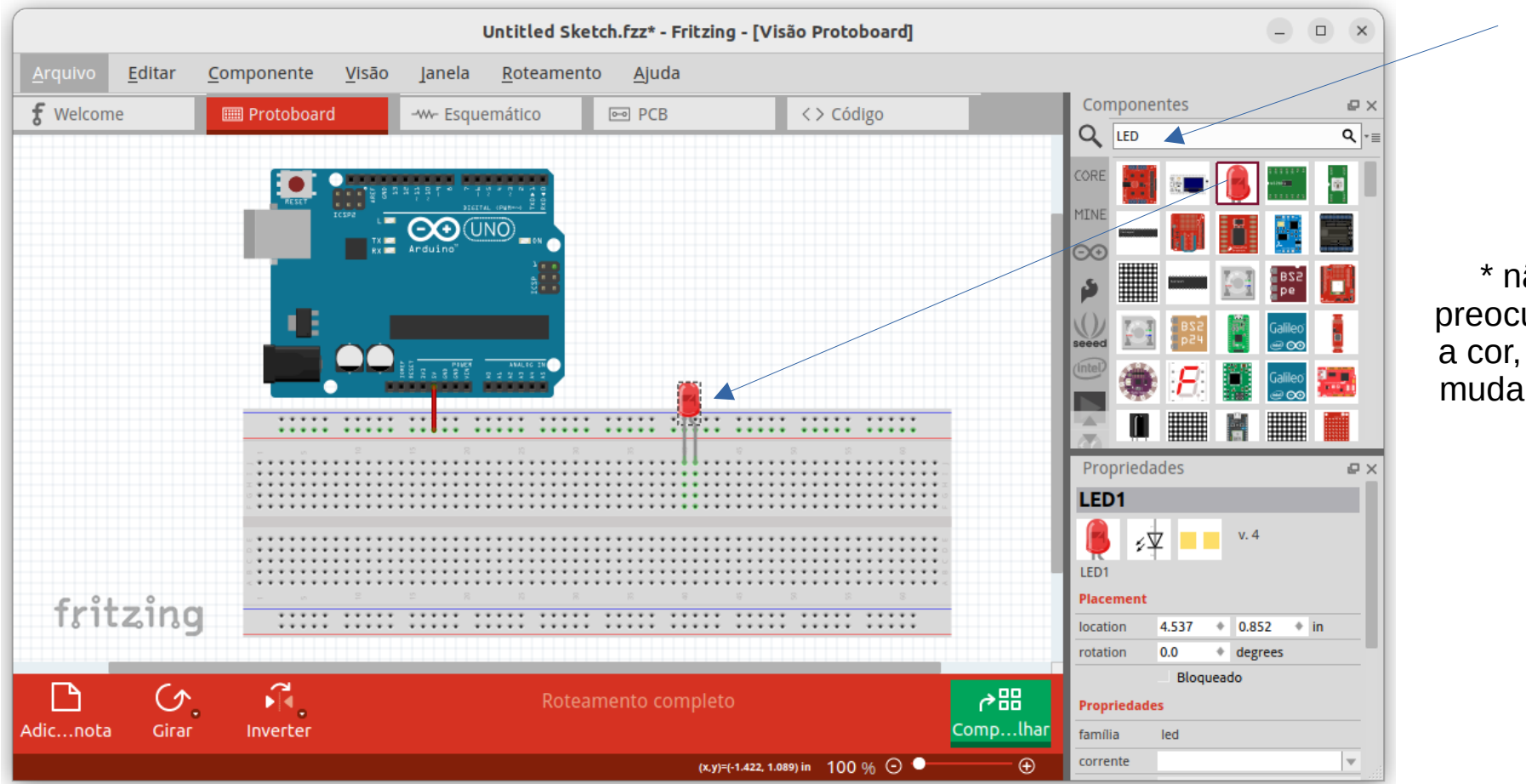

\* não se preocupe com a cor, dá para mudar depois

0000010

0100000

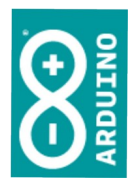

# Coloque mais um LED no *protoboard*. Depois, na aba de propriedades, ajuste a cor do LED para amarelo.

|                                |                                         | Untitled Ske             | tch.fzz* - Fritzing - [Vi                | ão Protoboard]   |          |                        |                       | - 0        | ×    |
|--------------------------------|-----------------------------------------|--------------------------|------------------------------------------|------------------|----------|------------------------|-----------------------|------------|------|
| <u>A</u> rquivo <u>E</u> ditar | <u>C</u> omponente <u>V</u> isão        | Janela <u>R</u> oteament | to <u>Aj</u> uda                         |                  |          |                        |                       |            |      |
| <b>f</b> Welcome               | 📖 Protoboard                            | Esquemático              | ■ PCB                                    | < > Código       |          | Compon                 | ientes                |            | ₽×   |
|                                |                                         |                          |                                          |                  |          |                        |                       |            | ۹ ∗≣ |
|                                |                                         |                          |                                          |                  |          | CORE                   | i                     |            |      |
|                                | RESET ICSP2                             |                          |                                          |                  |          | MINE                   |                       |            |      |
|                                | TX =                                    | Arduino"                 |                                          |                  |          | ⊡⊙                     |                       |            |      |
|                                |                                         | 451                      |                                          |                  |          | \$                     |                       | be<br>B25  | 1    |
|                                | 1 (B) (B)                               |                          |                                          |                  |          |                        | 528                   | Galileo    |      |
|                                |                                         | ANALOG IN                |                                          |                  |          | seeed                  |                       | @∞         |      |
|                                | •                                       |                          | a 🗐                                      |                  |          |                        |                       | Galileo' 📒 |      |
|                                |                                         |                          |                                          |                  |          |                        |                       |            |      |
|                                | - 0 2<br>                               | 8 8 2                    | я <b>н</b>                               | 8 8              |          | Propried               | lades                 |            | ₽×   |
|                                |                                         |                          |                                          |                  |          | família                | led                   |            |      |
|                                |                                         |                          |                                          |                  |          | corrente               |                       |            | -    |
|                                |                                         |                          |                                          |                  |          | cor                    | Yellow (595nm)        |            | Ŧ    |
|                                | = • • • • • • • • • • • • • • • • • • • |                          |                                          |                  | n<br>    | pacote                 | 0805 [SMD]            |            | Ŧ    |
| fritzing                       |                                         | 2 R R R                  | 10 10 10 10 10 10 10 10 10 10 10 10 10 1 | 8 8              |          | número do<br>component | te                    |            |      |
|                                |                                         |                          |                                          |                  | -        | Marcadore              | 25                    |            |      |
|                                |                                         |                          |                                          |                  |          | led, red led,          | , indicator, fritzing | core, smd  |      |
| r (>                           |                                         | Rotea                    | amento completo                          |                  | ⊘器       | Conexões               |                       |            |      |
| Adicnota Girar                 | Inverter                                |                          |                                          |                  | Complhar | con.                   |                       |            |      |
|                                |                                         |                          |                                          |                  |          | nome                   |                       |            |      |
|                                |                                         |                          | (x,y)=(7.622, 0.8                        | 67) in 100 % 🕒 🖳 | Ð        | tipo                   |                       |            |      |

# Na aba de componentes, procure resistor e arraste um para o *protoboard*. O valor pode ser ajustado depois.

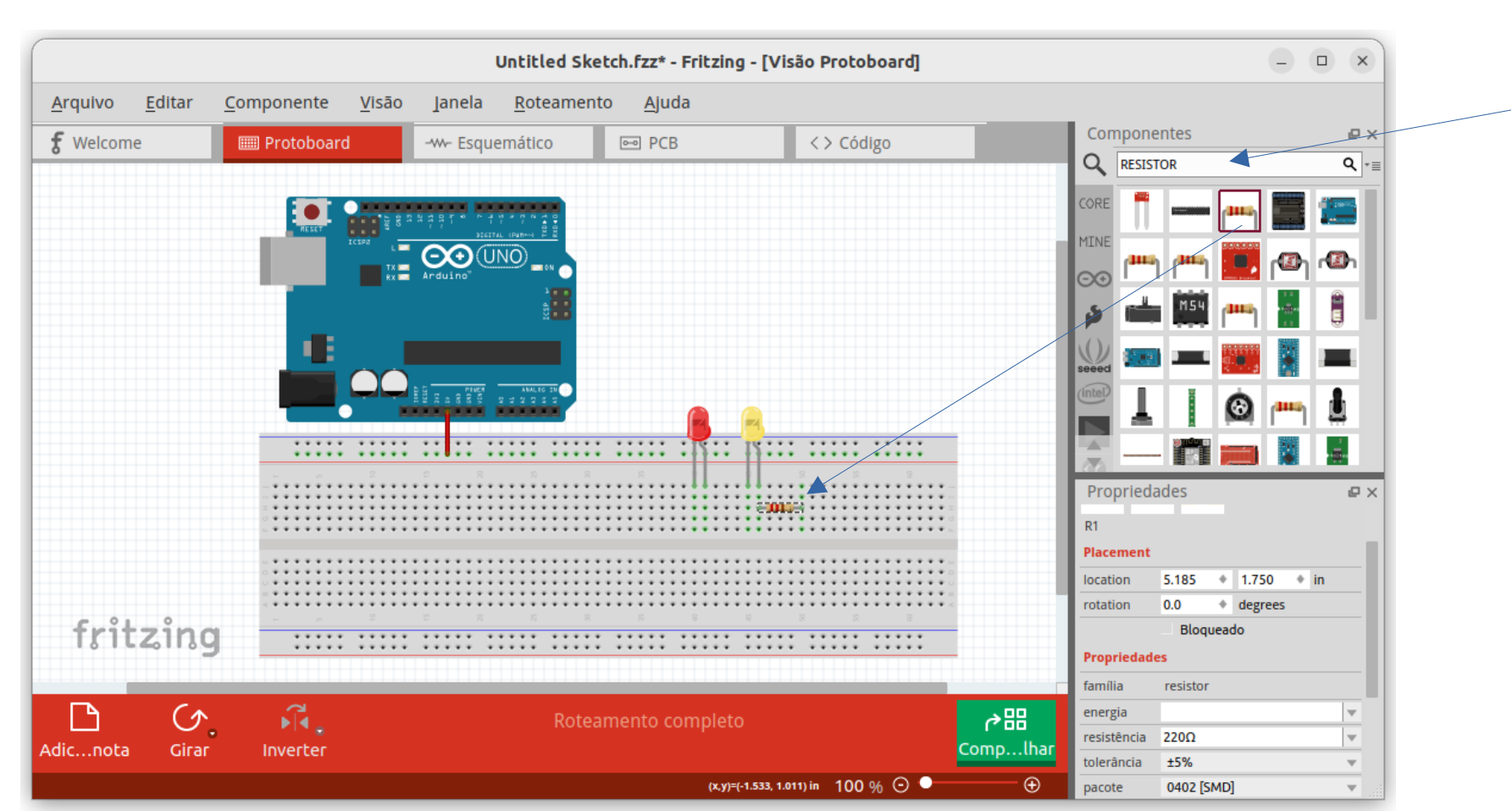

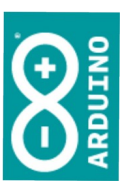

1 100001 0100

# Ajuste o valor do resistor na aba de propriedades (para o valor que você está usando). As cores mudam automaticamente.

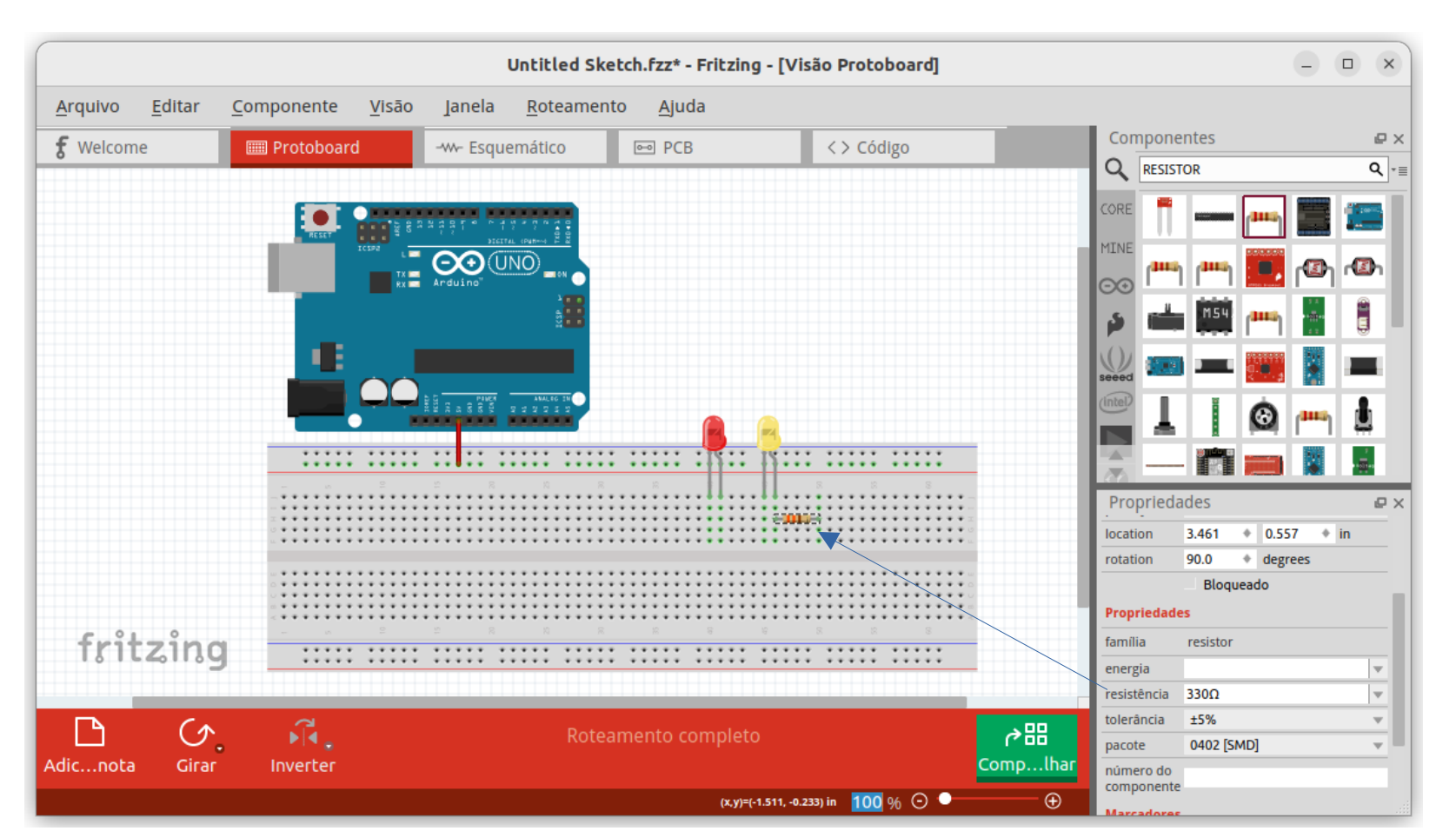

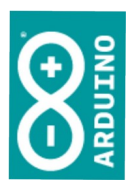

0100000

1010000 (

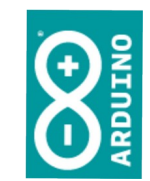

- Seu desenho deverá ter 6 leds (2 vermelhos, 2 verdes e 2 amarelos), e seis resistores limitadores de corrente.
- Você terá usado 6 portas do Arduino. Ligue-os de acordo com a numeração que você usou em seu código, para a que a documentação fique correta.

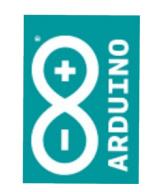

### Vamos trabalhar com o sensor de ultrassom

TI Aplicada

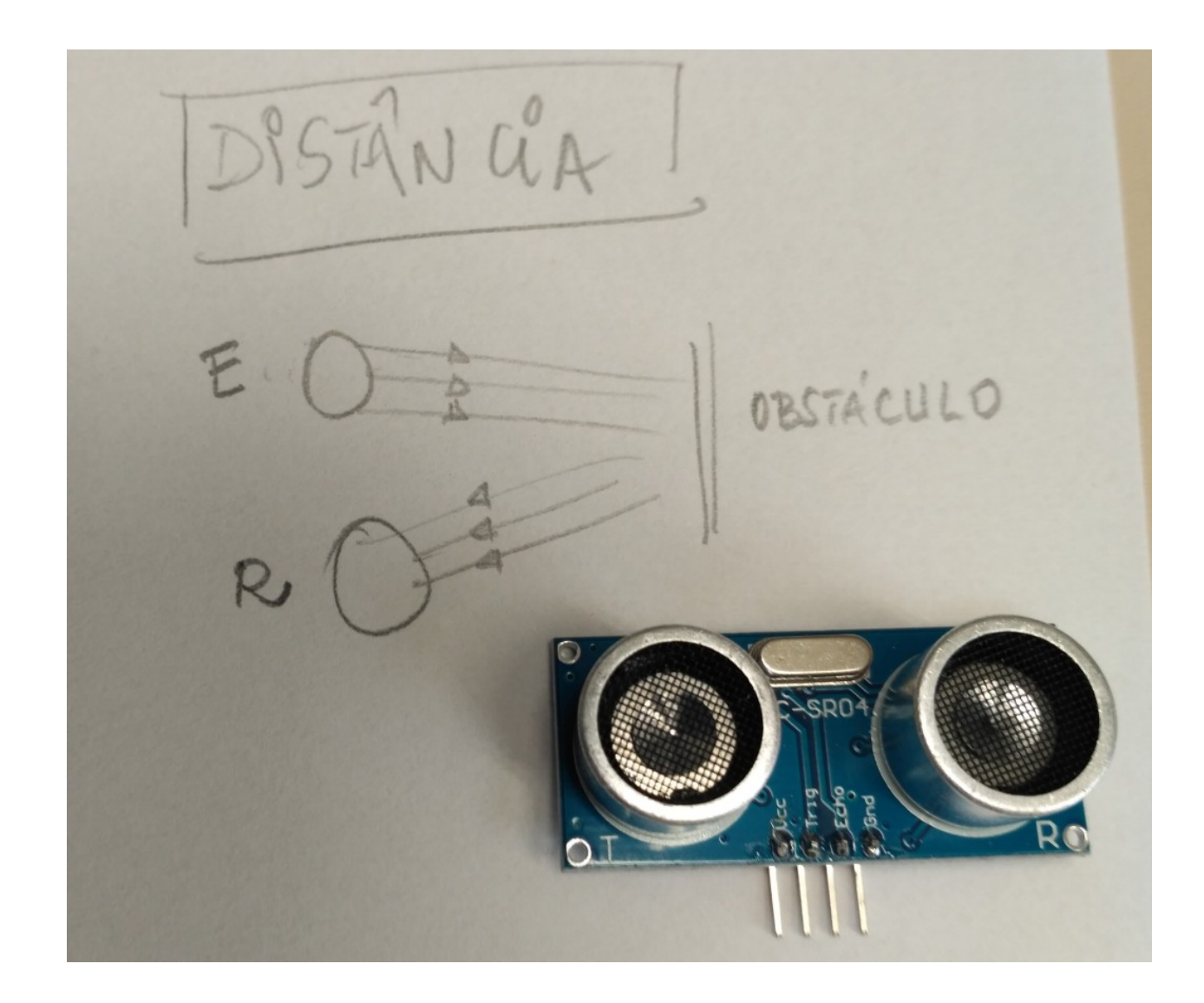

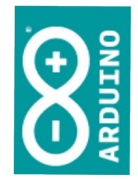

simao@ufpr.br - 2022

## Medidor de distância

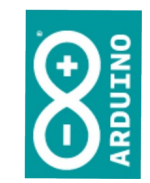

 Baseado em seus experimentos anteriores, crie um medidor de distância

### O que você precisará?

- Arduino configurado na IDE
- Uma placa de experimentação e fios
- Um emissor receptor de ultrassom SR-04

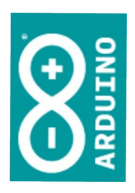

### Sequência

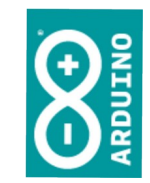

- Desligue o cabo USB
- Ligue os componentes na placa
- Conecte os fios à placa do Arduino; anote as portas utilizadas
- Elabore o código

simao@ufpr.br - 2022

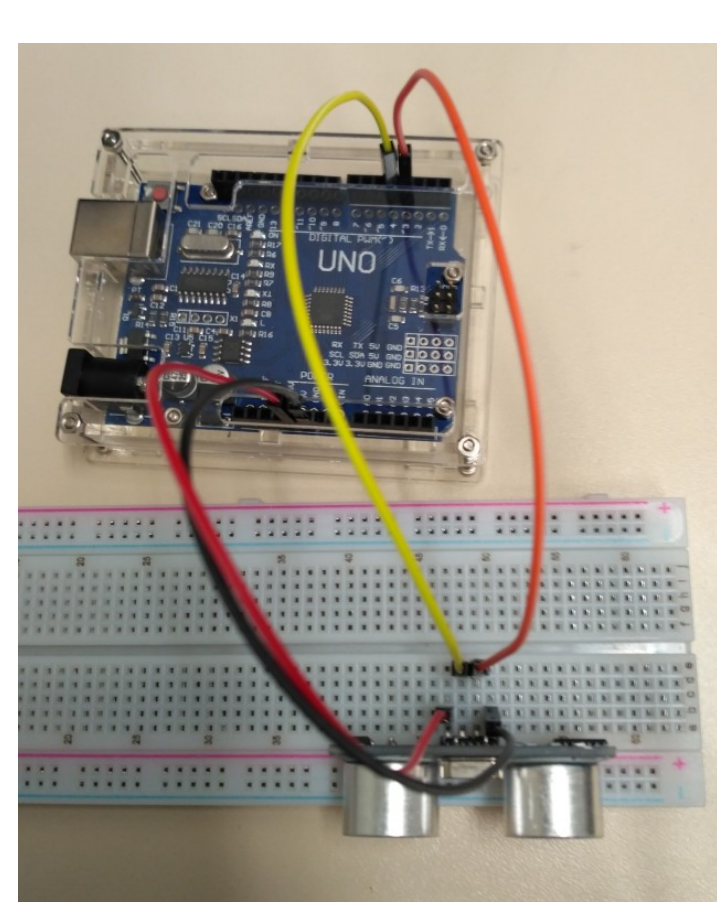

## Ligação

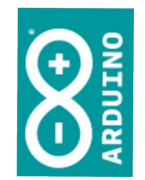

O pino VCC do SR-04 é ligado ao 5V da placa do Arduino.

O pino GND do SR-04 é ligado ao GND da placa do Arduino.

O pino TRIG do SR-04 é ligado na digital 4 da placa do Arduino.

O pino ECHO do SR-04 é ligado na digital 3 da placa do Arduino.

(Se usar outras portas troque no código exemplo a seguir)

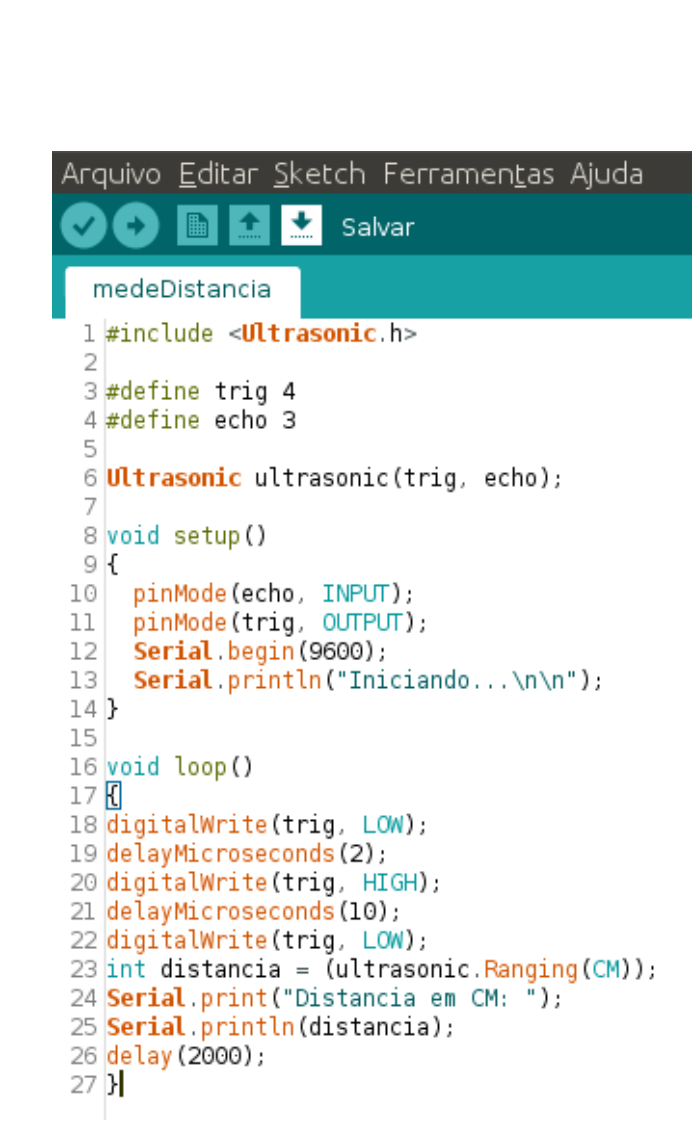

Quem faz todo o trabalho é a biblioteca incluída no código, "Ultrasonic.h".

Código

SE ocorrer um erro de compilação indicando que a biblioteca não está instalada, veja o slide seguinte.

נוסוססס סוסססס וווסטס סוסססס ווסוווו סוסססס ווסטוס סוסססט וסוססוו סוסססט ווסוסט סוסססס ווטווטו סוסססס ווסטסס ו אוטווווו

### 'l Aplicada

## SE for necessário incluir a biblioteca

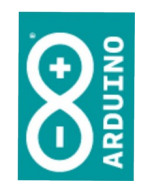

| <u>Sketch</u> Ferramen <u>t</u> as Ajuda |              |                            |              |
|------------------------------------------|--------------|----------------------------|--------------|
| Verificar/Compilar                       | Ctrl+R       |                            |              |
| Carregar                                 | Ctrl+U       |                            |              |
| Carregar usando programador              | Ctrl+Shift+U |                            |              |
| p Exportar Binário compilado             | Ctrl+Alt+S   |                            |              |
| <sup>S</sup> Mostrar a página do Sketch  | Ctrl+K       |                            |              |
| Incluir Biblioteca                       | •            | Δ                          |              |
| l Adicionar Arquivo                      |              | Gerenciar Bibliotecas      | Ctrl+Shift+I |
| in AC electrical system                  |              | Adicionar biblioteca . ZIP |              |
|                                          |              |                            |              |

Além da óbvia pesquisa na internet, você poderá encontrar bibliotecas em: https://www.arduino.cc/reference/en/libraries/

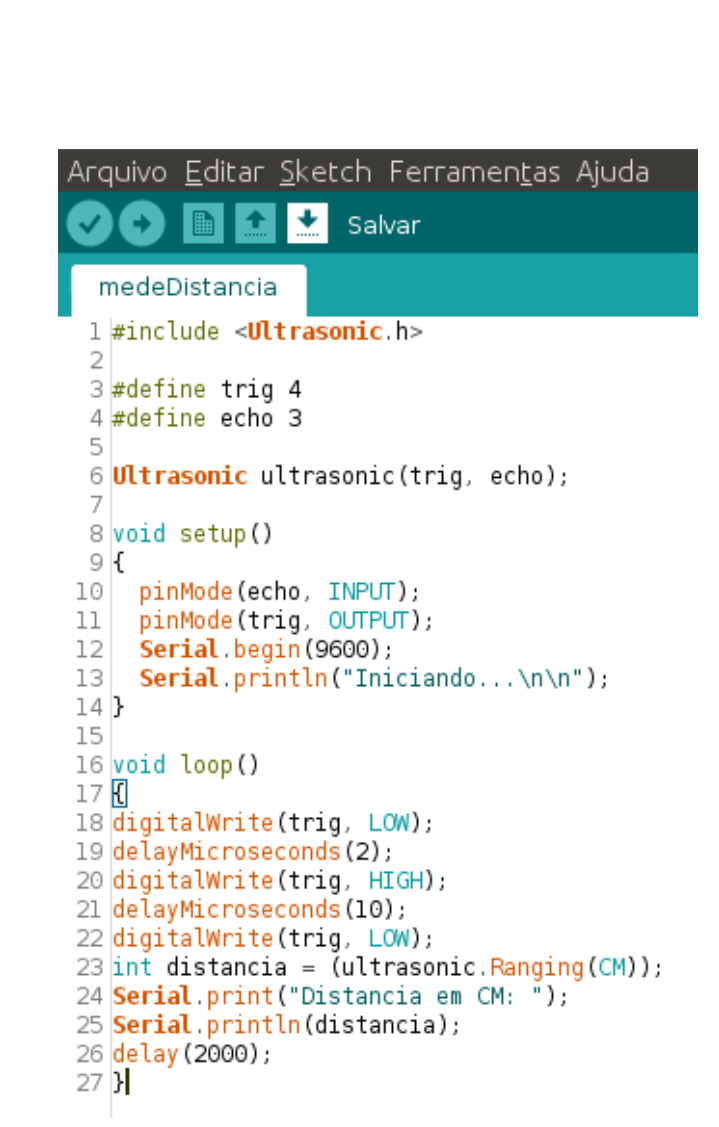

Código

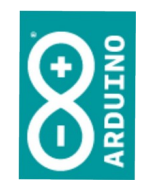

Quem faz todo o trabalho é a biblioteca incluída no código, "Ultrasonic.h".

O valor da distância está sendo enviado à saída Serial.

Para vê-lo, vamos ligar o Monitor Serial.

Basta clicar no ícone à esquerda da tela:

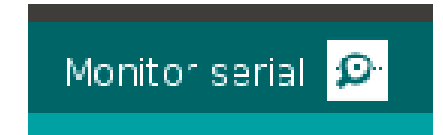

simao@ufpr.br - 2022

## Ferramentas / Monitor serial

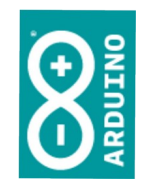

|                                                                                                    | /dev/ttyUSB0          |                                  |
|----------------------------------------------------------------------------------------------------|-----------------------|----------------------------------|
|                                                                                                    |                       | Enviar                           |
| Distancia em CM: O<br>Distancia emIniciando<br>Distancia em CM: O<br>Distancia em CM: 4<br>Distancia em CM: 5<br>Distancia em CM: 6<br>Distancia em CM: 6<br>Distancia em CM: 11<br>Distancia em CM: 11<br>Distancia em CM: 11 |                       | ×                                |
| Auto-rolagem                                                                                                    | Nenhum final-de-linha | 9600 velocidade 🔹 Deleta a saida |

### Melhorando

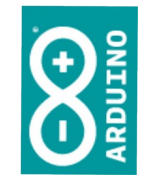

### medeDistanciaCMPol 1 #include <Ultrasonic.h> 3 #define trig 4 4 #define echo 3 6 Ultrasonic ultrasonic(trig, echo); 8 void setup() 9 { 10 11 12 13 14 } 15

30 }

|                                                                                                    | /dev/ttyUSB0                          |                      |
|----------------------------------------------------------------------------------------------------|---------------------------------------|----------------------|
|                                                                                                    |                                       | Enviar               |
| Distancia em Pol: 963<br>Distancia em CM: 2458<br>Distancia em Pol: 963<br>Distancia em Pol: 7<br>Distancia em Pol: 1<br>Distancia em CM: 7<br>Distancia em Pol: 0<br>Distancia em CM: 7<br>Distancia em CM: 7<br>Distancia em CM: 6<br>Distancia em Pol: 2<br>Distancia em Pol: 2<br>Distancia em Pol: 2<br>Distancia em CM: 6<br>Distancia em CM: 6<br>Distancia em Pol: 2<br>Distancia em CM: 6<br>Distancia em Pol: 2<br>Distancia em CM: 2459<br>Distancia em CM: 2459 |                                       |                      |
| Auto-rolagem                                                                                                    | Nenhum final-de-linha 💌 9600 velocida | ade 🔹 Deleta a saida |

## Sem biblioteca

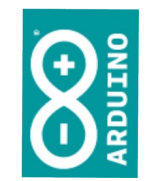

- Se você tiver informações a respeito do módulo que está utilizando (ou se você desenvolveu o módulo...), poderá controlar suas características diretamente, sem utilizar uma biblioteca.
  - Em geral as características do módulo ou de seu circuito integrado de controle estão disponíveis na forma de *datasheets* (folhas de dados)

### Ultrassom

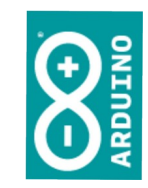

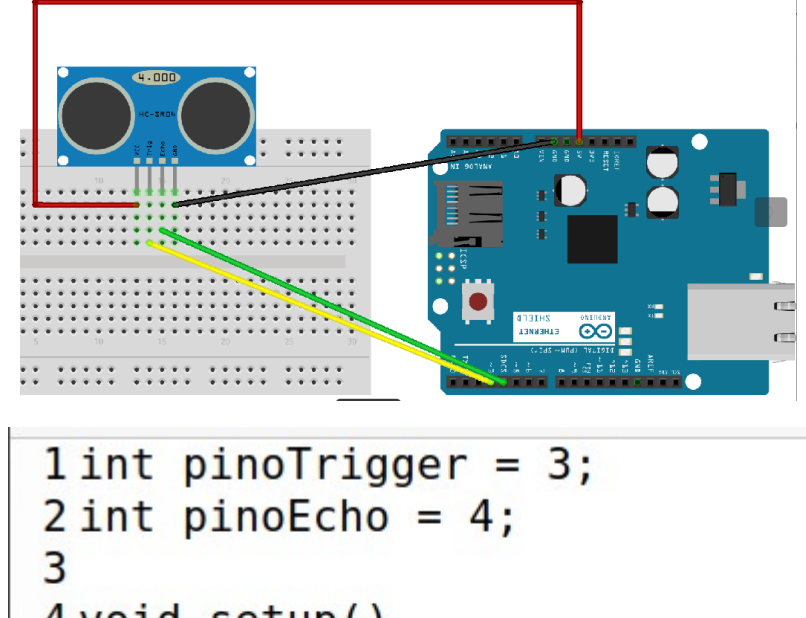

```
3
4 void setup()
5 {
6 Serial.begin(9600);
7 pinMode(pinoTrigger, OUTPUT);
8 pinMode(pinoEcho, INPUT);
9 }
```

The Timing diagram is shown below. You only need to supply a short 10uS pulse to the trigger input to start the ranging, and then the module will send out an 8 cycle burst of ultrasound at 40 kHz and raise its echo. The Echo is a distance object that is pulse width and the range in proportion .You can calculate the range through the time interval between sending trigger signal and receiving echo signal. Formula: uS / 58 = centimeters or uS / 148 =inch; or: the range = high level time \* velocity (340M/S) / 2; we suggest to use over 60ms measurement cycle, in order to prevent trigger signal to the echo signal.

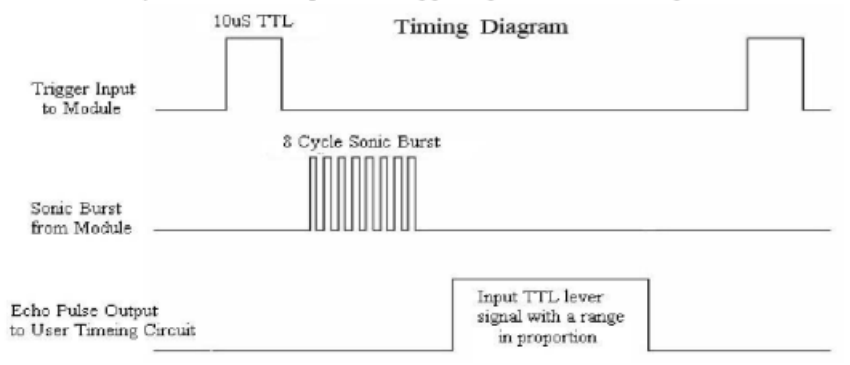

### Ultrassom

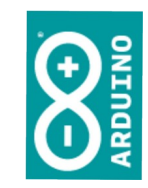

### 11 float mede() digitalWrite(pinoTrigger,LOW); delayMicroseconds(3); digitalWrite(pinoTrigger,HIGH); delayMicroseconds(10); digitalWrite(pinoTrigger,LOW); float tempoUs = pulseIn(pinoEcho, HIGH); return (tempoUs / 58); 22 void loop() float distancia = mede(); Serial.print("Distancia medida: "); Serial.print(distancia); Serial.println(" centimetros"); 28 delay(500); 29 }

The Timing diagram is shown below. You only need to supply a short 10uS pulse to the trigger input to start the ranging, and then the module will send out an 8 cycle burst of ultrasound at 40 kHz and raise its echo. The Echo is a distance object that is pulse width and the range in proportion . You can calculate the range through the time interval between sending trigger signal and receiving echo signal. Formula: uS / 58 = centimeters or uS / 148 =inch; or: the range = high level time \* velocity (340M/S) / 2; we suggest to use over 60ms measurement cycle, in order to prevent trigger signal to the echo signal.

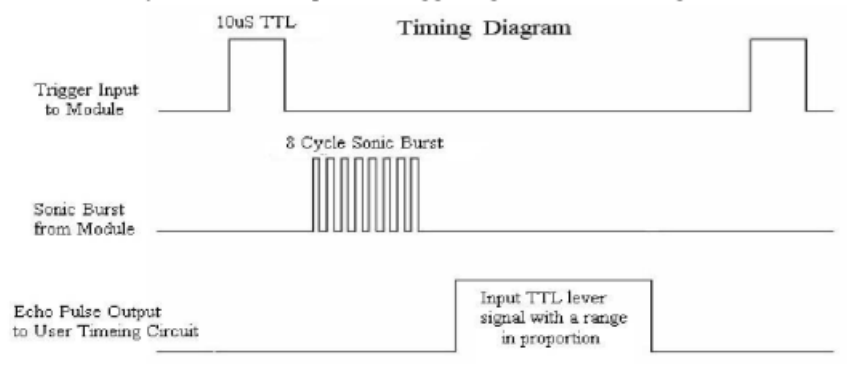

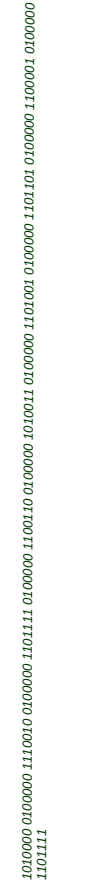

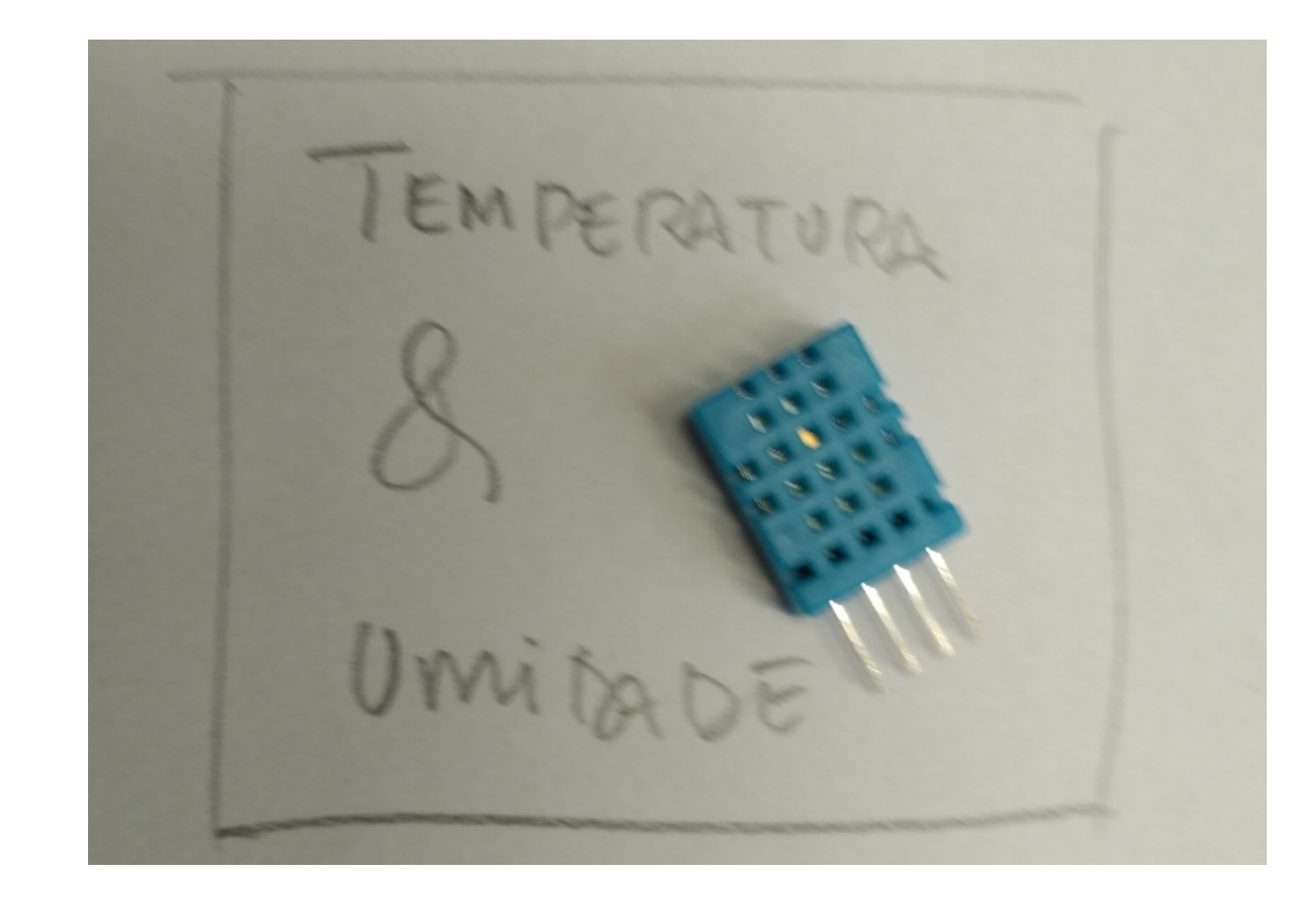

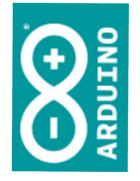

### O que você precisará?

- Arduino configurado na IDE
- Uma placa de experimentação e fios
- Um sensor de temperatura e umidade DHT-11

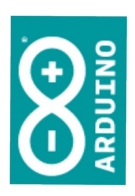

simao@ufpr.br - 2022

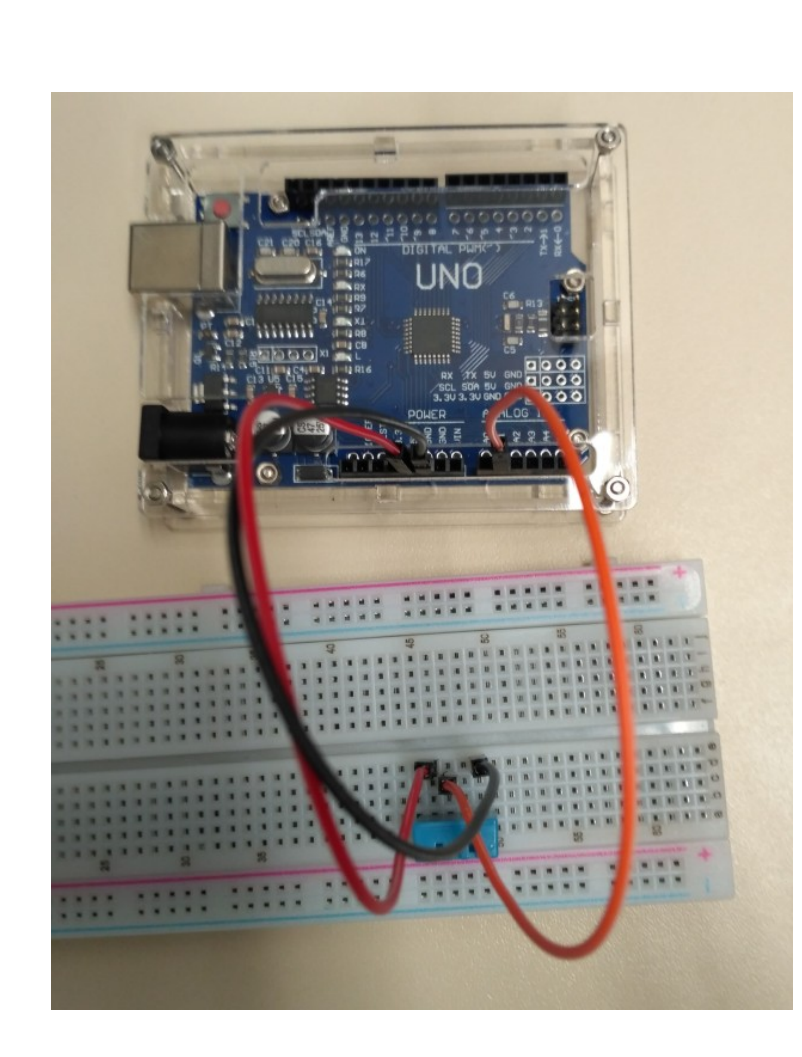

## Ligação

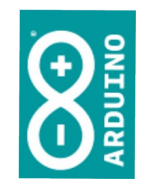

O pino VCC do DHT11 é o pino 1, e é ligado ao 5V da placa do Arduino.

O pino GND do DHT11 é o pino 4, e é ligado ao GND da placa do Arduino.

O pino de saída do DHT11 é ligado na entrada analógica A1 da placa do Arduino.

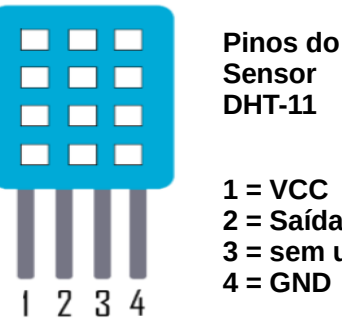

1 = VCC 2 = Saída3 = sem uso 4 = GND

1100001 0100001

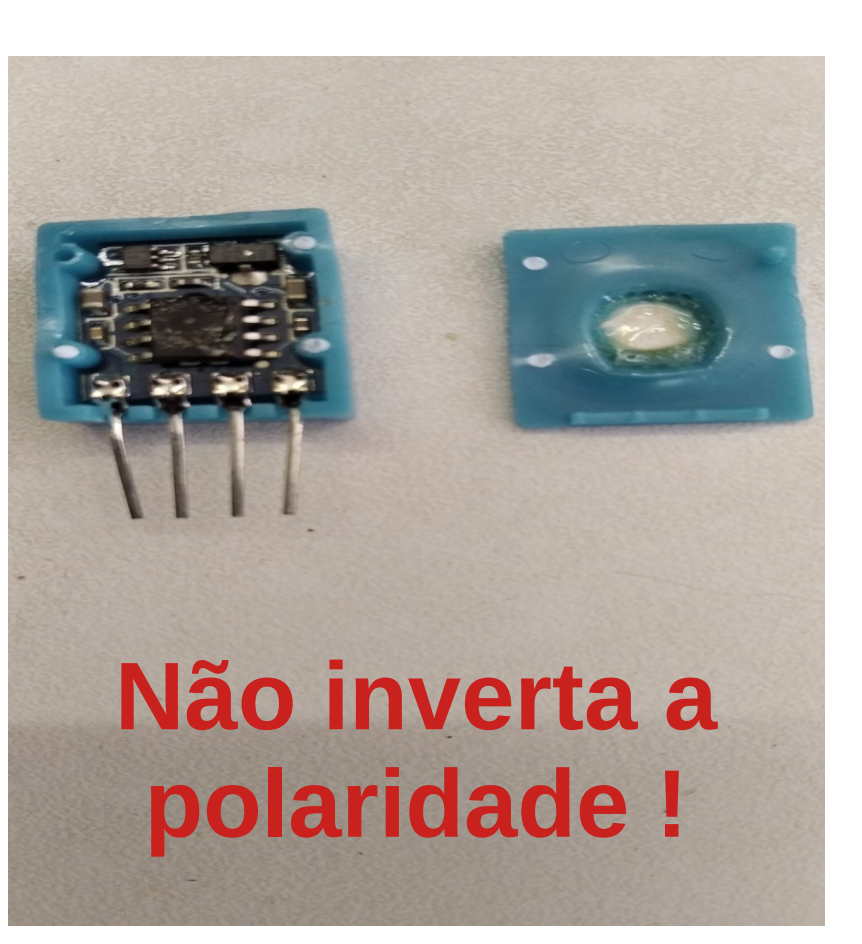

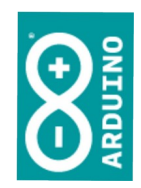

### Sequência

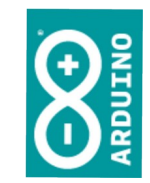

- Desligue o cabo USB
- Ligue os componentes na placa
- Conecte os fios à placa do Arduino; anote as portas utilizadas
- Elabore o código

### Tl Aplicada

### tempUmidadeDHT11 1 #include "DHT.h" 3 #define sensor Al 4 #define tipo DHT11 6 DHT dht(sensor, tipo); 8 void setup() 9 { Serial.begin(9600); 10 Serial.println("Iniciando...\n\n"); 11 12 dht.begin(); 13 } 14 15 void loop() 16 { 17 18 float temperatura = dht.readTemperature(); 19 float umidade = dht.readHumidity(); 20 21 if (isnan(temperatura) || isnan(umidade)) 22 23 Serial.println("Comunicação falhou!\n"); 24 } 25 else 26 { 27 Serial.print("Temperatura = "); Serial.print(temperatura); 28 Serial.print(" C, e umidade = "); 29 Serial.print(umidade); 30 31 Serial.println(" %"); 32 33 delay(2000); 34

Código

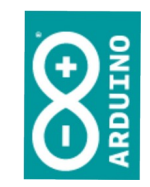

Quem faz todo o trabalho agora é a biblioteca incluída no código, "DHT.h".

Para ver o resultado, vamos ligar o Monitor Serial.

Basta clicar no ícone à esquerda da tela:

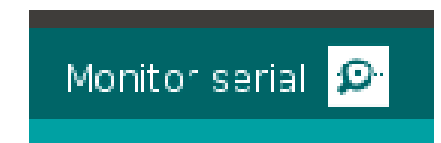

35 }

### Ferramentas / Monitor serial

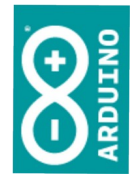

|                                                                                                    | /dev/ttyUSB0                                  | - • •       |
|----------------------------------------------------------------------------------------------------|-----------------------------------------------|-------------|
|                                                                                                    |                                               | Enviar      |
| Iniciando                                                                                                    |                                               |             |
| Temperatura = 26.50 C, e umidade = 58.00 %<br>Temperatura = 26.40 C, e umidade = 58.00 %<br>Temperatura = 26.40 C, e umidade = 58.00 % |                                               |             |
| 🗹 Auto-rolagem                                                                                                    | Nenhum final-de-linha 🔻 9600 velocidade 💌 Del | eta a saida |

## Sem biblioteca

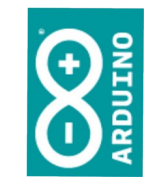

- Também é possível ligar este sensor sem usar uma biblioteca.
  - Pesquise...

TI Aplicada

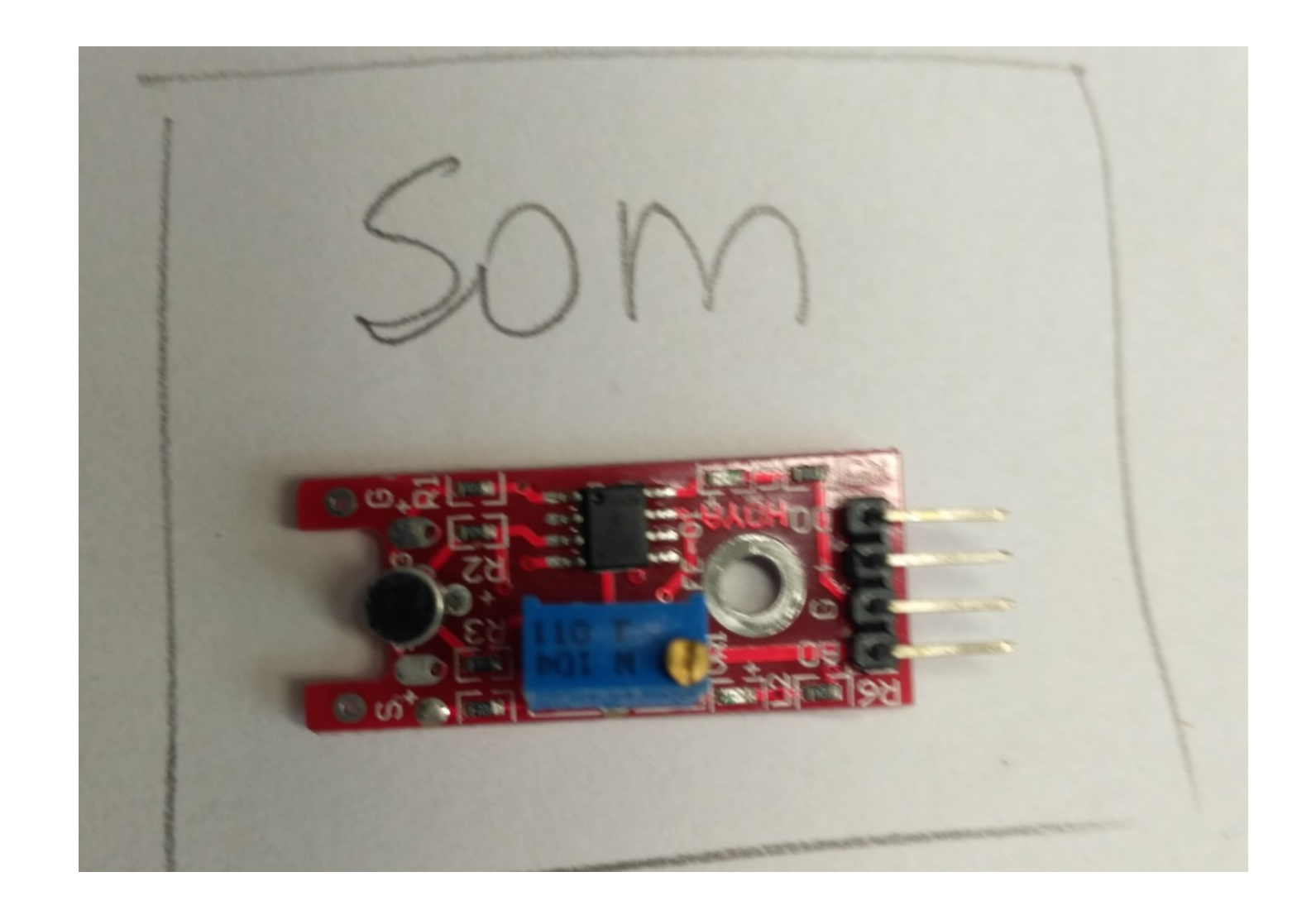

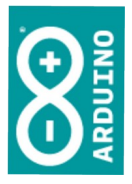

simao@ufpr.br - 2022

### O que você precisará?

- Arduino configurado na IDE
- Uma placa de experimentação e fios
- Um sensor de som KY-037

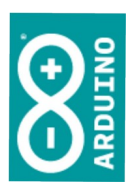

## Ligação

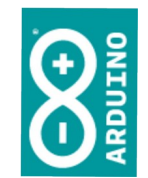

O pino A0 do KY-037 é ligado na entrada analógica A0 da placa do Arduino.

O pino G do KY-037 é ligado ao GND da placa do Arduino.

O pino + do KY-037 é ligado ao 5V da placa do Arduino.

### Sequência

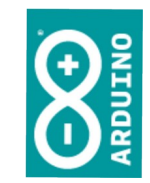

- Desligue o cabo USB
- Ligue os componentes na placa
- Conecte os fios à placa do Arduino; anote as portas utilizadas
- Elabore o código

# Código

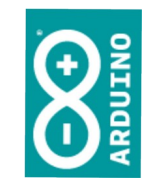

|             |       |                | s                | omKY037   /         | Arduino 1.8. |
|-------------|-------|----------------|------------------|---------------------|--------------|
| Агс         | quivo | <u>E</u> dita  | r <u>S</u> ketch | Ferramen <u>t</u> a | as Ajuda     |
| 0           | 0     |                |                  |                     |              |
| s           | somKY | 037            |                  |                     |              |
| 1<br>2<br>3 | void  | setup(         | () {             |                     |              |
| 4           | Seria | <b>l</b> .begi | .n (9600) ;      |                     |              |
| 6           | }     |                |                  |                     |              |
| /<br>8<br>9 | void  | loop()         | {                |                     |              |
| 10<br>11    | Seria | l.prin         | itln(analo       | gRead(AO));         |              |
| 12          | delay | (100);         |                  |                     |              |
| 14          | }     |                |                  |                     |              |

Para ver o resultado, vamos ligar o Plotter Serial.

Ferramentas / Plotter Serial

0100000

1101001

0000010

0000010

### Ferramentas / Plotter Serial

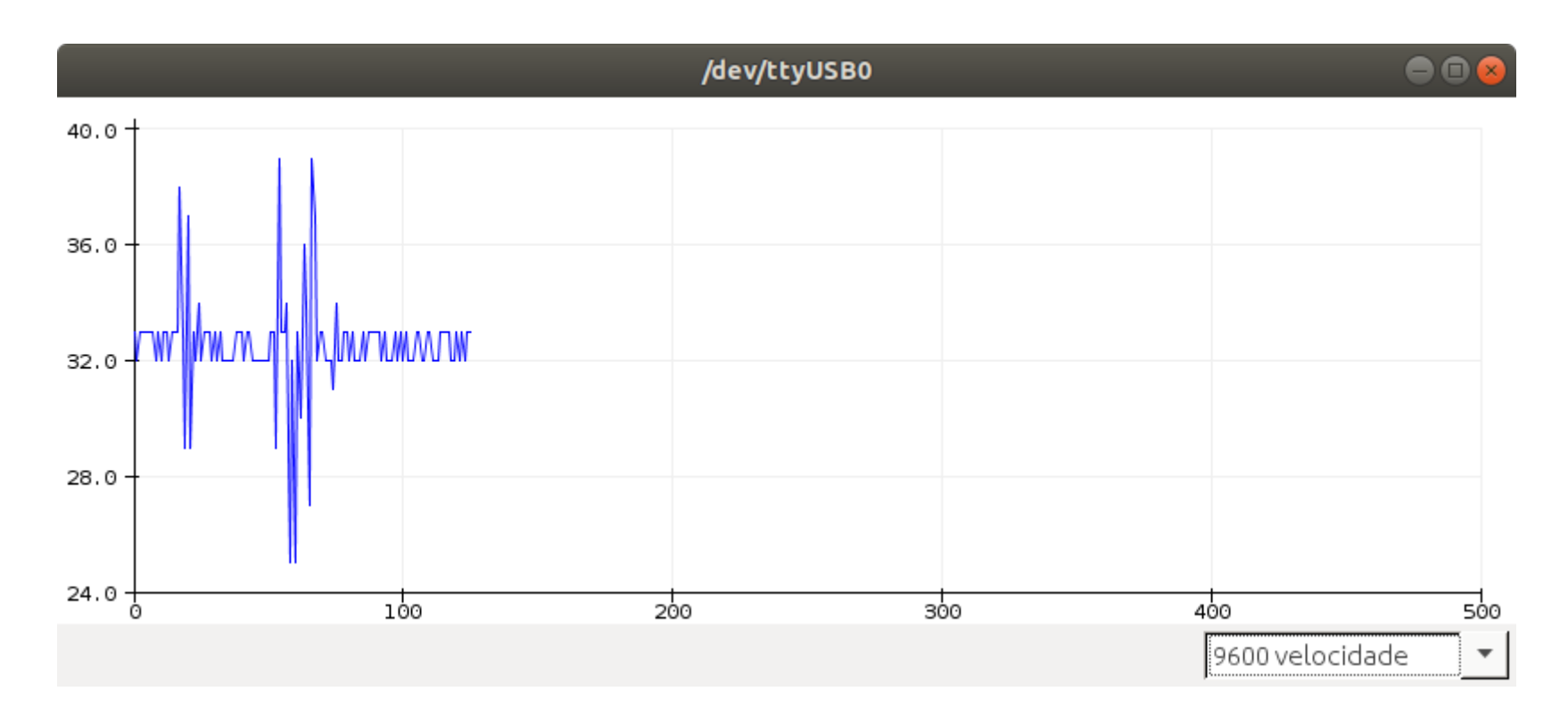

### Display LCD

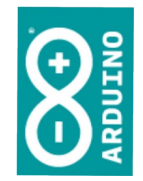

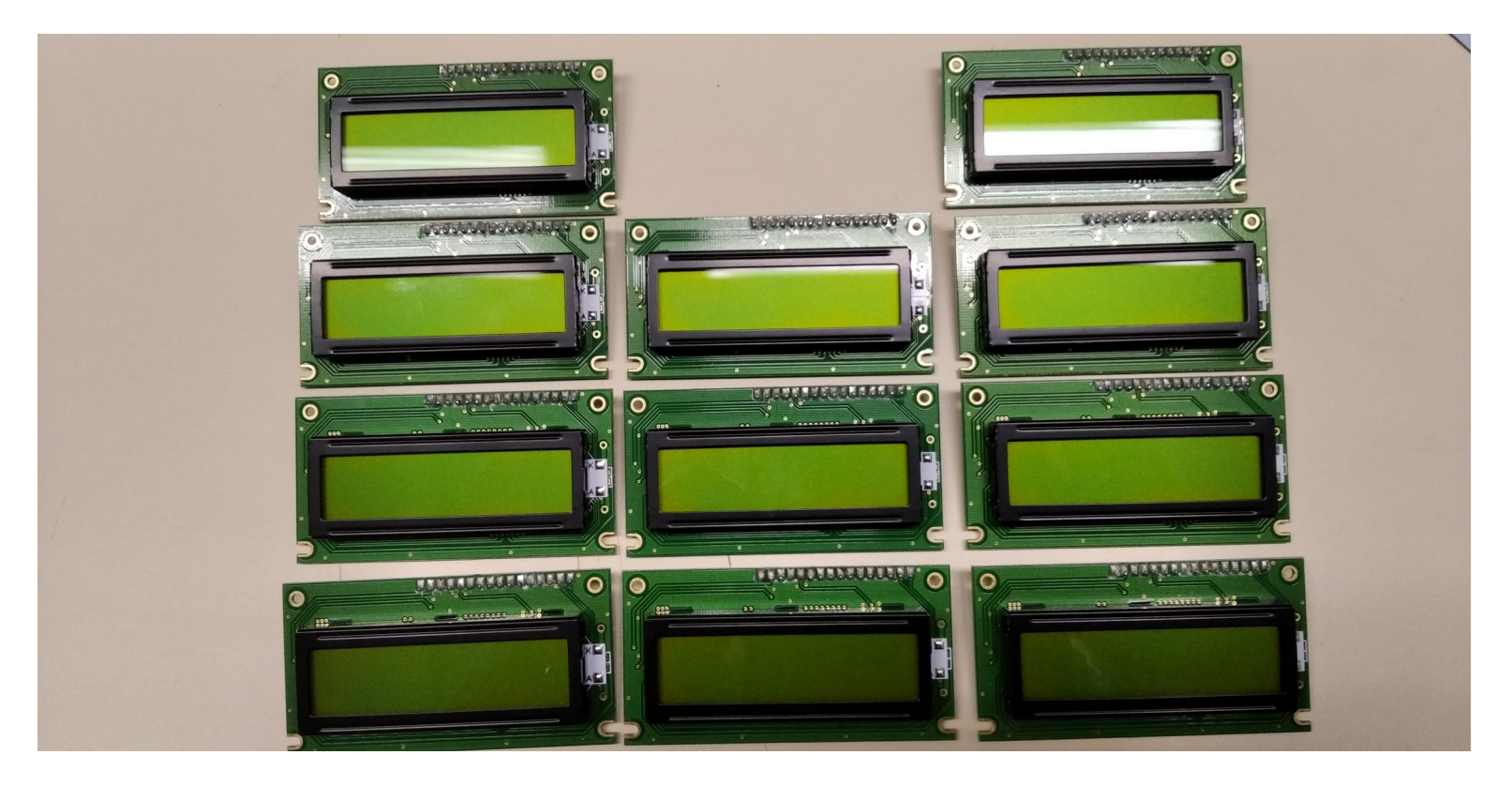

simao@ufpr.br - 2022

| Pino | Identificação | Função                                                                                                    |
|------|---------------|----------------------------------------------------------------------------------------------------|
| 1    | VSS           | Ligação com o GND (0Volts)                                                                                                    |
| 2    | VDD           | Ligação com o VCC (+5Volts)                                                                                                    |
| 3    | V0            | Tensão de controle do contraste do LCD                                                                                                    |
| 4    | RS            | Seletor de registro (register select), utilizado para controle do display                                                                                                    |
| 5    | RW            | Seletor leitura/ escrita ( <i>read/ write</i> ), utilizado para controle do <i>display</i> . No<br>código, este pino é visto como opcional em algumas aplicações, de foma que<br>pode aparecer nos circuitos conectado ao GND, sem conexão ao Arduino. |
| 6    | E             | Seletor de habilitação (enable), utilizado para controle do display                                                                                                    |
| 7    | D0            | Bit menos significativo da palavra de dados, data 0                                                                                                    |
| 8    | D1            | Bit 1 da palavra de dados                                                                                                    |
| 9    | D2            | Bit 2 da palavra de dados                                                                                                    |
| 10   | D3            | Bit 3 da palavra de dados                                                                                                    |
| 11   | D4            | Bit 4 da palavra de dados                                                                                                    |
| 12   | D5            | Bit 5 da palavra de dados                                                                                                    |
| 13   | D6            | Bit 6 da palavra de dados                                                                                                    |
| 14   | D7            | Bit mais significativo da palavra de dados, data 7                                                                                                    |

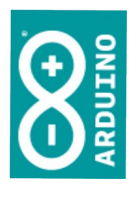

Nem todos os *displays* possuem um LED de luz de fundo (*backlight*). Portanto, podem não possuir os dois pinos que seguem (o pino 15 e o pino 16 – neste caso tem somente os 14 pinos anteriores), relativos à conexão do LED.

A propósito, se você não conectar o LED de *backlight*, o *display* funcionará normalmente, só terá menos luminosidade e, em algumas aplicações, em função da iluminação do ambeinte, um contraste mais difícil de perceber.

| 15 | А | Ânodo do LED de <i>backlight</i> , ligar ao +5V                                                                                                    |
|----|---|----------------------------------------------------------------------------------------------------|
| 16 | К | Cátodo do LED de <i>backlight</i> ; ligar o GND (0V) por meio de resistor limitador<br>de corrente (pode acontecer de o resistor estar incluído no módulo, mas é<br>sempre bom prevenir o resistor também pode ser ligado no pino 15, ao<br>invés de no 16, é indiferente). |

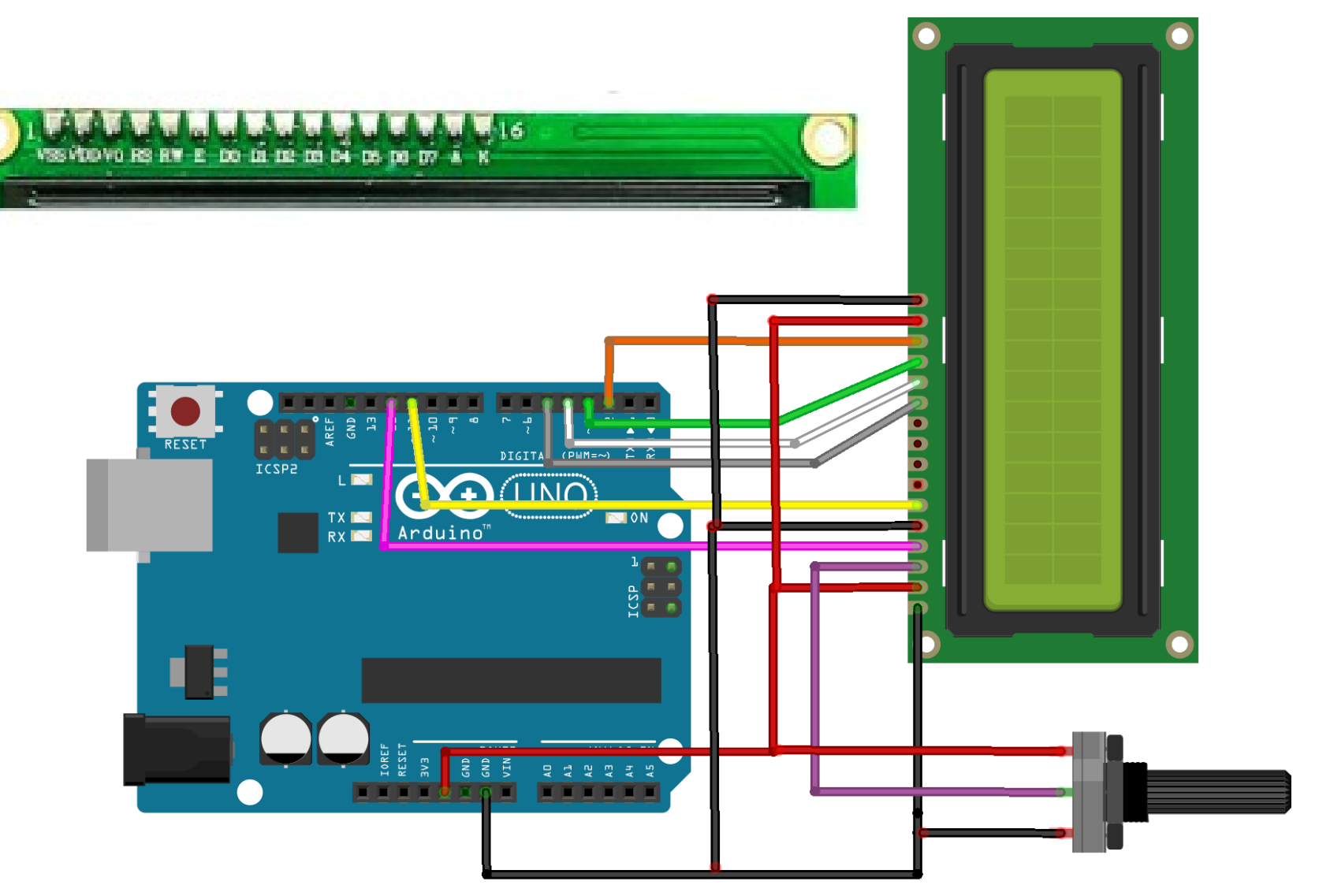

simao@ufpr.br - 2022

fritzing

## Display LCD

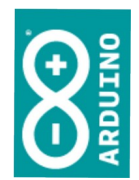

O display ao lado segue a nomenclatura e numeração mostradas na tabela acima. Às vezes, os identificadores vem impressos:

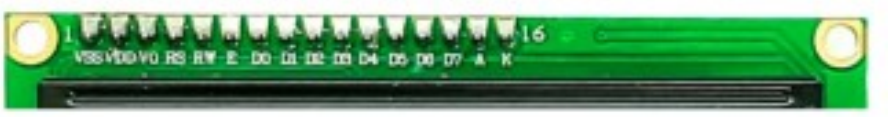

Em geral a correspondência entre o sinal/ identificador e o número do pino não muda, PORÉM, pode haver mudança na seguência de pinos:

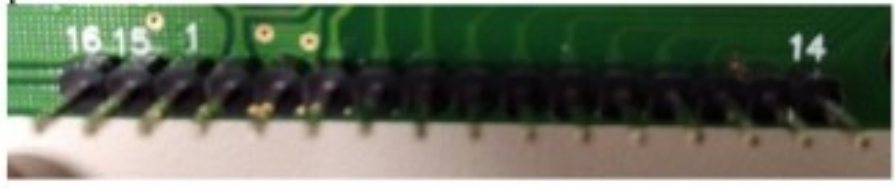

### Um exemplo de declaração no IDE do Arduino:

```
const int rs = 12, en = 11, d4 = 5, d5 = 4, d6 = 3, d7 = 2;
LiquidCrystal lcd(rs, en, d4, d5, d6, d7);
```

Quer dizer que a ligação Arduino x Display, será: o pino 12 do Arduino no pino 4 do display; o pino 11 do Arduino no pino 6 do display; o pino 5 do Arduino no pino 11 do display; ...

simao@ufpr.br - 2022

### Tl Aplicada

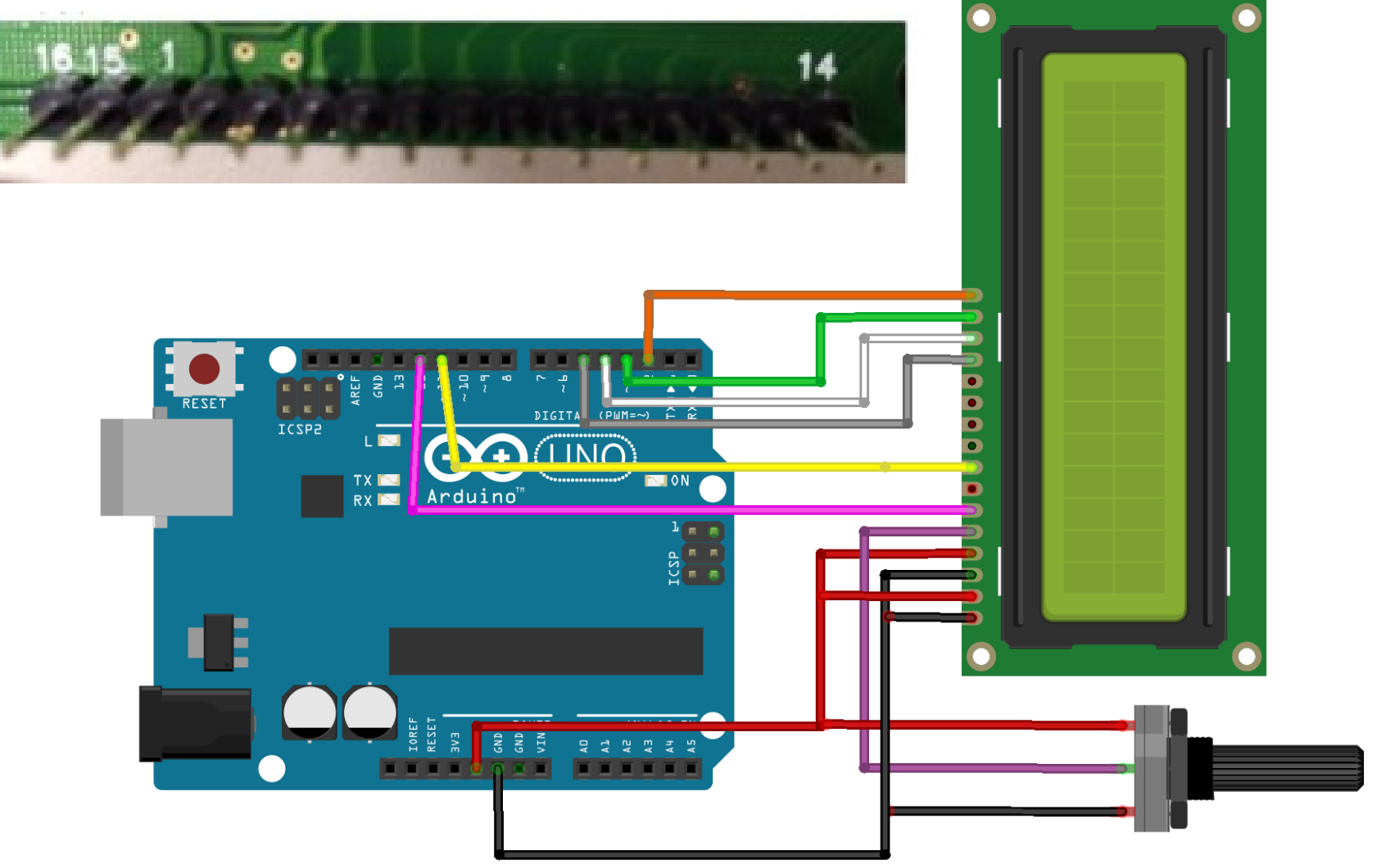

fritzing

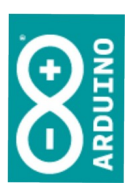

//Adaptado de: <u>https://docs.arduino.cc/learn/electronics/lcd-displays</u> //A declaração a seguir informa o compilador que iremos utilizar a biblioteca 'LiquidCrystal' #include <LiguidCrystal.h> /\* \* Os termos, usados nas constantes a seguir, rs, en, d4, d5, d6 e d7 referem-se às conexões de controle do display. Cada display pode tê-los em posições diferentes \* os números utilizados são os pinos do Arduino que você vai utilizar, e podem ser modificados se você desejar \*/ **const int** rs = 12, en = 11, d4 = 5, d5 = 4, d6 = 3, d7 = 2; /\* \* A declaração a seguir cria um objeto 'lcd', baseado na biblioteca LiquidCrystal, e informa, na sequência, os pinos de controle \* As formas de inicialiação / controle, são: \* LiquidCrystal(rs, enable, d4, d5, d6, d7) \* LiquidCrystal(rs, rw, enable, d4, d5, d6, d7) \* LiquidCrystal(rs, enable, d0, d1, d2, d3, d4, d5, d6, d7) \* LiquidCrystal(rs, rw, enable, d0, d1, d2, d3, d4, d5, d6, d7) \* Cada uma destas formas está ligada a diferentes conexões físicas e diferentes possibilidades de uso do display \*/ LiquidCrystal lcd(rs, en, d4, d5, d6, d7);

```
TI Aplicada
                const int colunas = 16, linhas = 2;
                /*
                * Para desenhar caracteres especiais:
                    https://maxpromer.github.io/LCD-Character-Creator/
                 *
                    https://omerk.github.io/lcdchargen/
                 *
                 */
                byte smiley[8] = {
                 B01110,
                 B10111,
                 B11110,
                 B11111,
                 B11000,
                 B11111,
                 B11010,
                 B10010,
                };
                void setup()
                  lcd.begin(colunas, linhas);
                  lcd.createChar(0, smiley);
```

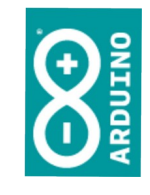

```
void loop()
  lcd.clear();
  lcd.display();
  lcd.setCursor(4, 0);
  lcd.print("CyberRex");
  lcd.setCursor(0, 1);
  lcd.print("E.M. Omar Sabbag");
  delay(1000);
  lcd.noDisplay();
  delay(500);
  lcd.display();
  delay(500);
  lcd.noDisplay();
  delay(500);
  lcd.display();
  delay(1000);
```

```
lcd.clear();
lcd.home();
for (int pos = 0; pos<16; pos++)</pre>
ł
   lcd.setCursor(pos, 0);
   lcd.write(byte(0));
   delay(100);
}
for (int pos = 15; pos>0; pos--)
   lcd.setCursor(pos, 1);
   lcd.write(byte(0));
   delay(100);
for (int pos = 0; pos<16; pos++)</pre>
   lcd.clear();
   lcd.setCursor(pos, 0);
   lcd.write(byte(0));
   delay(150);
}
```

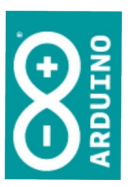

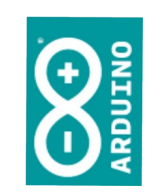

```
for (int pos = 15; pos>0; pos--)
{
    lcd.clear();
    lcd.setCursor(pos, 1);
    lcd.write(byte(0));
    delay(150);
  }
}
//Depois de testar este, vejam este: <u>https://create.arduino.cc/projecthub/aqzuonyt/arduino-dino-</u>
game-using-lcd-663aeb
```

Este código para controle do *display* está disponível em: https://tiaplicada.ufpr.br/wp-content/uploads/2022/10/displaylcd.zip

1010000

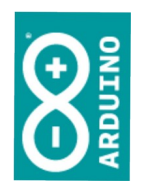

O que você aprendeu, que será necessário para os próximos passos:

 Utilizar bibliotecas de funções
 Pesquisar formas de controlar os módulos sem usar bibliotecas Tl Aplicada

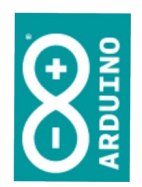

### Parabéns!

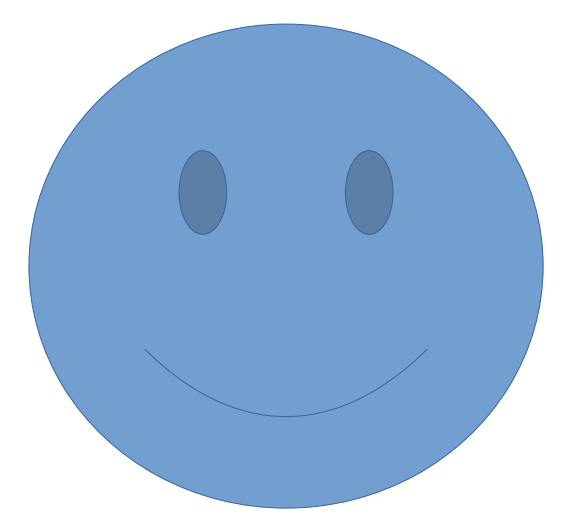